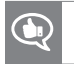

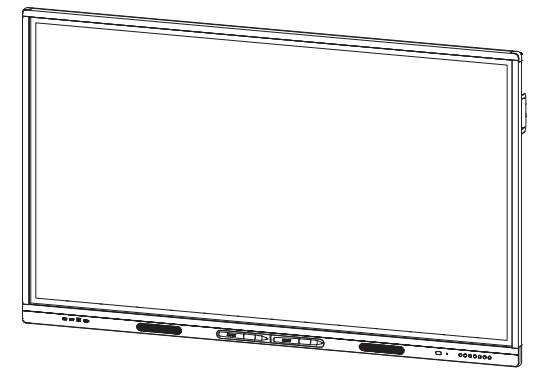

# Écrans interactifs SMART Board série MX

## **GUIDE D'UTILISATION**

POUR LES MODÈLES :

- SBID-MX265
- SBID-MX275
- SBID-MX286

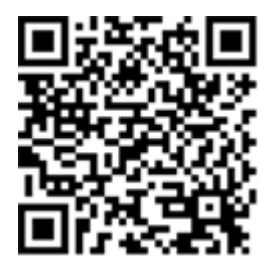

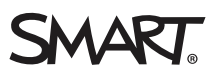

#### Avis relatif aux marques de commerce

SMART Board, smarttech, le logo SMART et tous les slogans SMART sont des marques de commerce ou des marques déposées de SMART Technologies ULC aux États-Unis et/ou dans d'autres pays. Tous les autres noms de produits et de sociétés tiers peuvent être des marques de commerce appartenant à leurs détenteurs respectifs.

#### Avis de droit d'auteur

© aaaa SMART Technologies ULC. Tous droits réservés. Aucune partie de cette publication ne peut être reproduite, transmise, transcrite ou stockée dans un système de récupération de données ou traduite dans quelque langue, à quelque fin ou par quelque moyen que ce soit, sans l'accord écrit préalable de SMART Technologies ULC. Les informations de ce manuel peuvent être modifiées sans préavis et ne représentent aucun engagement de la part de SMART.

Ce produit et/ou l'utilisation de celui-ci sont couverts par un ou plusieurs des brevets américains suivants :

www.smarttech.com/patents

07/2018

# **Informations importantes**

#### REMARQUE

Consultez le guide d'installation et de maintenance pour des informations importantes concernant l'installation et la maintenance de l'écran (voir *Plus d'informations* auf Seite 8).

#### **AVERTISSEMENT**

- Évitez d'ouvrir ou de démonter le produit SMART. La haute tension à l'intérieur du boîtier risque de vous électrocuter. De plus, le fait d'ouvrir le boîtier annulera la garantie.
- Ne montez pas (et n'autorisez pas les enfants à monter) sur une chaise pour toucher la surface de l'écran.
- Pour réduire le risque d'incendie ou de choc électrique, évitez d'exposer le produit SMART à la pluie ou à l'humidité.
- N'insérez pas d'objets dans les orifices d'aération de l'armoire, car ils pourraient entrer en contact avec des points au voltage dangereux et provoquer un choc électrique, un incendie ou endommager le produit, accidents pouvant ne pas être couverts par la garantie.
- Ne posez pas d'objets lourds sur le câble d'alimentation. Les câbles endommagés peuvent provoquer des électrocutions, des incendies ou endommager le produit, accidents pouvant ne pas être couverts par la garantie.
- Si le verre est brisé, ne touchez pas les cristaux liquides. Afin d'éviter de vous blesser, manipulez prudemment les morceaux de verre lorsque vous les mettez au rebut.
- Débranchez de la prise murale tous les câbles d'alimentation de l'écran et demandez l'aide de techniciens de maintenance qualifiés si l'un des événements suivants se produit :
  - Le câble d'alimentation ou la prise est endommagé
  - Du liquide est renversé sur l'écran
  - Des objets tombent sur l'écran
  - L'écran tombe
  - La structure est endommagée, notamment par des fissures
  - L'écran se comporte de manière inattendue lorsque vous suivez les instructions d'utilisation

 Avant d'insérer le dispositif iQ dans l'écran ou de l'en retirer, éteignez l'écran à l'aide de l'interrupteur situé à l'arrière de l'écran. Consultez l'avis de non responsabilité pour ordinateur Open Pluggable Slot (OPS) pour plus d'informations.

# Déclaration sur les interférences de la Federal Communication Commission

Cet appareil est conforme à la partie 15 des règlements FCC. L'utilisation est soumise aux deux conditions suivantes :

- 1. Cet appareil ne doit pas entraîner des interférences préjudiciables, et
- 2. Cet appareil doit accepter toutes les interférences reçues, y compris les interférences pouvant en gêner le fonctionnement.

#### 

Cet équipement a été testé et déclaré conforme aux limitations définies dans la partie 15 de la réglementation de la FCC pour les périphériques numériques de classe A. Ces limites sont conçues pour fournir une protection raisonnable contre les interférences nuisibles lorsque l'équipement fonctionne dans un environnement commercial. Cet équipement génère, utilise et peut émettre de l'énergie radioélectrique et, s'il n'est pas installé et utilisé conformément au manuel d'instructions, peut provoquer des interférences préjudiciables avec les communications radio. Si ces interférences surviennent en zone résidentielle, l'utilisateur pourra se voir forcé de corriger le problème à ses frais.

#### **ATTENTION**

Toutes les modifications non expressément approuvées par la partie responsable de la conformité peuvent annuler le droit de l'utilisateur à utiliser cet équipement.

#### Déclaration sur l'exposition aux rayonnements

Cet équipement respecte les limites d'exposition aux rayonnements de la FCC définies pour un environnement non contrôlé. Cet équipement doit être installé et utilisé en conservant une distance minimale de 20 cm entre l'antenne de cet appareil et toutes les personnes à proximité. Cet émetteur ne doit pas être placé à côté ni fonctionner en même temps qu'une autre antenne ou qu'un autre émetteur.

# Déclaration d'Innovation, Sciences et Développement économique Canada

Cet appareil respecte les normes CNR-247 des règles d'Innovation, Sciences et Développement économique Canada. L'utilisation est soumise aux deux conditions suivantes :

- 1. Cet appareil ne doit pas entraîner des interférences préjudiciables, et
- 2. Cet appareil doit accepter toutes les interférences reçues, y compris les interférences pouvant en gêner le fonctionnement.

#### Déclaration sur l'exposition aux rayonnements

Cet équipement respecte les limites d'exposition aux rayonnements de l'ISDE définies pour un environnement non contrôlé. Cet équipement doit être installé et utilisé en conservant une distance minimale de 20 cm entre l'antenne de cet appareil et toutes les personnes à proximité. Cet émetteur ne doit pas être placé à côté ni fonctionner en même temps qu'une autre antenne ou qu'un autre émetteur.

# **Table des matières**

| Informations importantes                                                                                                    | i                                            |
|----------------------------------------------------------------------------------------------------|----------------------------------------------|
| Déclaration sur les interférences de la Federal Communication Commission<br>Déclaration d'Innovation, Sciences et Développement économique Canada                                                                                                    | ii<br>ii                                     |
| Chapitre 1: Bienvenue                                                                                                    | 1                                            |
| À propos du SMART Board MX<br>Composants<br>Produits connexes<br>Plus d'informations                                                                                                    | 1<br>3<br>7<br>8                             |
| Chapitre 2 : Pour bien commencer avec votre SMART Board MX                                                                                                    | 11                                           |
| Sortir l'écran de veille et le remettre en mode veille<br>Utiliser les applications du dispositif iQ<br>Utiliser les logiciels SMART sur des ordinateurs connectés<br>Interagir avec le contenu<br>Écrire, dessiner et effacer<br>Ajuster le son<br>Figer l'écran | 11<br>11<br>12<br>13<br>14<br>14<br>14<br>14 |
| Chapitre 3 : Utiliser des applications sur l'écran                                                                                                    | 17                                           |
| Utiliser le lanceur<br>Utiliser des transparents                                                                                                    | 17<br>18<br>21                               |
| Utiliser SMART Notebook Player sur votre SMART Board MX200<br>Utiliser SMART Notebook Player sur votre appareil mobile                                                                                                    | 21<br>25<br>34<br>42                         |
| Utiliser le partage d'écran<br>Utiliser le bouton Nettoyer                                                                                                    |                                              |
| Chapitre 4 : Afficher les ordinateurs connectés                                                                                                    | 53                                           |
| Afficher du contenu sur l'écran<br>Télécharger et installer des logiciels SMART                                                                                                    | 53<br>53                                     |
| Annexe 5 : Résoudre les problèmes d'affichage des entrées des ordinateurs                                                                                                    | 55                                           |
| Résoudre les problèmes d'affichage des entrées des ordinateurs                                                                                                    | 55                                           |
| Chapitre 6 : Dépannage                                                                                                    | 57                                           |
| Résoudre les problèmes généraux<br>Résoudre les problèmes de SMART Notebook Player<br>Résoudre les problèmes de Navigateur<br>Résoudre les problèmes de Partage d'écran                                                                                           | 57<br>59<br>59<br>60                         |
| Annexe A : Utiliser l'application SMART kapp                                                                                                    | 67                                           |
| Installer l'application et la lancer pour la première fois                                                                                                    | 67                                           |

| Connecter et déconnecter l'application                                       | 69 |
|------------------------------------------------------------------------------|----|
| Écrire, effacer et afficher des notes                                        | 72 |
| Enregistrer et travailler avec des copies d'écran                            | 74 |
| Partager des sessions                                                        | 79 |
| Annexe B : Foire aux questions concernant SMART Notebook Player              |    |
| Foire aux questions concernant SMART Notebook Player sur l'écran             |    |
| Foire aux questions concernant SMART Notebook Player sur les dispositifs IOS | 86 |
| Annexe C : Identifier votre écran                                            |    |
|                                                                              |    |

# Chapitre 1 Bienvenue

| À propos du SMART Board MX                                          | . 1 |
|---------------------------------------------------------------------|-----|
| Fonctionnalités                                                     | 2   |
| Identifier le modèle de votre écran interactif SMART Board série MX | 2   |
| Composants                                                          | 3   |
| Dispositif iQ                                                       | 4   |
| Écran                                                               | 4   |
| Crayons                                                             | 4   |
| Panneau de connexion avant                                          | 5   |
| Panneau de commande avant                                           | 5   |
| Télécommande                                                        | 6   |
| Capteur de la télécommande                                          | . 7 |
| Indicateur d'état                                                   | 7   |
| Capteur d'éclairage ambiant                                         | . 7 |
| Enceintes internes                                                  | 7   |
| Produits connexes                                                   | 7   |
| Système audio de projection SBA-100                                 | 7   |
| Système d'amplification de la salle de classe SMART Audio 400       | 8   |
| Rallonges USB                                                       | . 8 |
| Plus d'informations                                                 | 8   |
|                                                                     |     |

Ce chapitre présente les écrans interactifs SMART Board® MX.

# À propos du SMART Board MX

L'écran interactif SMART Board série MX est le centre névralgique de votre salle de classe ou de réunion. L'informatique intégrée sans PC permet d'accéder d'un simple toucher à des outils collaboratifs, notamment un tableau blanc, le partage d'écran sans fil et un navigateur Internet. Aucun fil ou câble n'est nécessaire, non plus que les mises à jour manuelles pour les logiciels et micrologiciels.

## Fonctionnalités

L'écran comprend les fonctionnalités suivantes :

| Fonctionnalité                                | Description                                                                                                    |
|-----------------------------------------------|----------------------------------------------------------------------------------------------------|
| Technologie iQ                                | Le dispositif iQ de l'écran permet d'accéder d'un simple toucher<br>à des outils collaboratifs, notamment un tableau blanc, le<br>partage d'écran sans fil et un navigateur Internet.                                                                                                    |
| Prise en charge tactile                       | Vous pouvez effectuer sur l'écran les mêmes opérations que sur<br>votre ordinateur : ouvrir et fermer des applications,<br>communiquer avec d'autres personnes, créer de nouveaux<br>documents ou modifier des documents existants, naviguer sur<br>des sites Web, lire et manipuler des vidéos et bien plus encore,<br>tout cela en touchant la surface de l'écran.<br>Vous pouvez utiliser une gamme de commandes tactiles au sein<br>des applications, notamment le panoramique, la mise à<br>l'échelle, la rotation et le zoom avant et arrière.<br>L'écran prend en charge jusqu'à 10 points tactiles, d'écriture et<br>d'effaçage simultanés, ce qui vous permet, à vous et à d'autres<br>utilisateurs, d'interagir en même temps avec des objets sur |
| Prise en charge de<br>l'écriture et du dessin | Vous pouvez annoter des applications à l'encre numérique à<br>l'aide de l'un des crayons fournis, puis effacer l'encre numérique<br>avec la paume de votre main.<br>Jusqu'à deux utilisateurs peuvent écrire ou dessiner en même<br>temps à l'encre numérique sur l'écran.                                                                                                    |
| Prise en charge audio                         | L'écran est équipé d'enceintes intégrées afin de présenter des<br>fichiers audio à partir de sources d'entrée connectées.                                                                                                    |

Identifier le modèle de votre écran interactif SMART Board série MX Les modèles d'écrans interactifs SMART Board série MX suivants sont disponibles :

| Modèle     | Taille de l'écran (approximative) |
|------------|-----------------------------------|
| SBID-MX265 | 165 cm (65")                      |
| SBID-MX275 | 190 cm (75")                      |
| SBID-MX286 | 218 cm (86")                      |

Consultez les spécifications pour des informations techniques détaillées sur ce modèle, notamment les dimensions et le poids du produit (voir *Plus d'informations* auf Seite 8).

Si vous avez besoin d'aide pour identifier votre écran, voir *Annexe C : Identifier votre écran* auf Seite 87.

<sup>&</sup>lt;sup>1</sup>Nécessite l'installation des pilotes de produit SMART. Il se peut que certaines applications ne prennent pas en charge tous les points tactiles.

# Composants

L'écran se compose des éléments suivants :

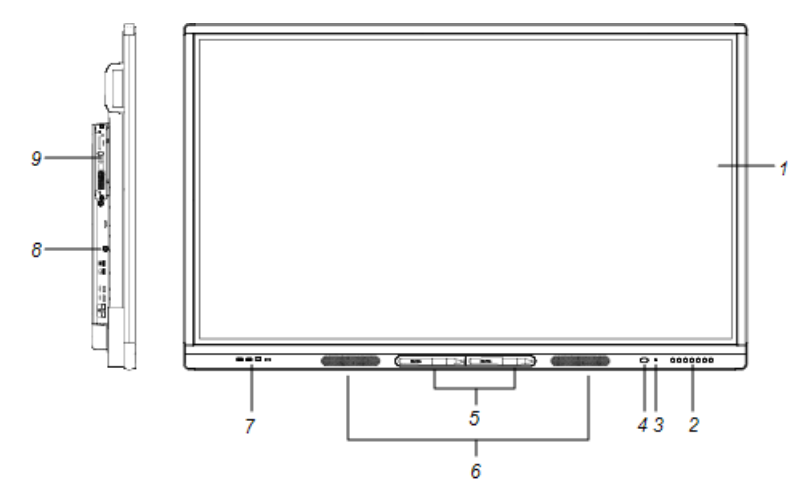

| N°           | Nom                                            | Plus d'informations                                                                                                    |  |
|--------------|------------------------------------------------|----------------------------------------------------------------------------------------------------|--|
| Illustré     |                                                |                                                                                                    |  |
| 1            | Écran                                          | Page 4                                                                                                    |  |
| 2            | Panneau de commande avant                      | Page 5                                                                                                    |  |
| 3            | Capteur de luminosité                          | page 7                                                                                                    |  |
| 4            | Capteur de la télécommande / indicateur d'état | page 7                                                                                                    |  |
| 5            | Crayon (×2)                                    | Page 4                                                                                                    |  |
| 6            | Enceintes                                      | Page 7                                                                                                    |  |
| 7            | Panneau de connexion avant                     | Page 5                                                                                                    |  |
| 8            | Panneau de connexion latéral                   | Consultez le guide<br>d'installation et de<br>maintenance des écrans<br>interactifs SMART Board<br>série MX (<br>smarttech.com/kb/171257<br>). |  |
| 9            | Dispositif iQ                                  | Page 4                                                                                                    |  |
| Non illustré |                                                |                                                                                                    |  |
| 10           | Secteur et interrupteur                        | Consultez le guide<br>d'installation et de<br>maintenance des écrans<br>interactifs SMART Board<br>série MX (<br>smarttech.com/kb/171257<br>). |  |

| N° | Nom                            | Plus d'informations                                                                                                    |
|----|--------------------------------|----------------------------------------------------------------------------------------------------|
| 11 | panneau de connexion inférieur | Consultez le guide<br>d'installation et de<br>maintenance des écrans<br>interactifs SMART Board<br>série MX (<br>smarttech.com/kb/171257<br>). |
| 12 | Télécommande                   | page 6                                                                                                    |

## Dispositif iQ

Le dispositif iQ est inséré dans l'emplacement pour accessoire, à l'arrière des modèles SBID-MX265, SBID-MX275 et SBID-MX286.

# Écran

Vous trouverez ci-dessous les dimensions de l'écran :

| Modèle     | Diagonale          | Zone tactile active                        | Zone d'image active                       |
|------------|--------------------|--------------------------------------------|-------------------------------------------|
| SBID-MX265 | 163,9 cm (64 1/2") | 145,7 cm × 83,3 cm (57 3/8" ×<br>32 3/4")  | 142,9 cm × 80,4 cm (56 1/4" ×<br>31 5/8") |
| SBID-MX275 | 189,3 cm (74 1/2") | 168,8 cm × 96,6 cm (66 1/2" ×<br>38")      | 165 cm × 92,8 cm (65" × 36<br>1/2")       |
| SBID-MX286 | 218,4 cm (85 5/8") | 194,1 cm × 111,2 cm (76 3/8" ×<br>43 3/4") | 189,5 cm × 106,6 cm (74 5/8" ×<br>42")    |

# Crayons

L'écran est livré avec deux crayons.

Le bord inférieur de l'écran inclut des supports magnétiques pour les crayons. Prenez un crayon de son support et utilisez-le pour dessiner à l'encre numérique.

# 

Lorsque vous rangez un crayon dans le support magnétique, veillez à ce qu'il soit centré sur le support de manière à éviter qu'il tombe et s'abîme.

### Panneau de connexion avant

Le panneau de connexion avant inclut des connecteurs pour des périphériques USB et un ordinateur ou d'autres sources d'entrée.

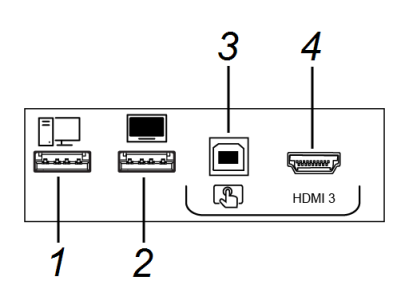

| Non. | Nom                        | Procédure                                                                                                    |
|------|----------------------------|----------------------------------------------------------------------------------------------------|
| 1    | Connecteur USB type A      | Branchez les clés USB et les autres<br>appareils que vous voulez utiliser avec la<br>source d'entrée actuellement<br>sélectionnée. |
| 2    | Connecteur USB type A      | Branchez une clé USB pour mettre à jour<br>le micrologiciel de l'écran.                                                            |
| 3    | Connecteur USB type B      | Branchez un câble USB à l'écran et à<br>l'ordinateur pour fournir le contrôle tactile<br>à l'ordinateur connecté au port HDMI 3.   |
| 4    | Connecteur d'entrée HDMI 3 | Branchez un ordinateur ou une autre<br>source d'entrée à l'écran (voir page 12).                                                   |

### Panneau de commande avant

Le panneau de commande avant contient les boutons de commande Marche, Sélection de l'entrée, Menu, Figer, Silence et Volume.

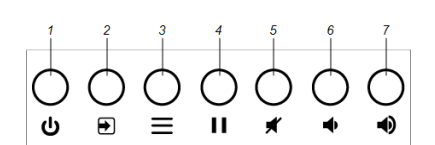

| N° | Nom                   | Procédure du SMART Board MX                                                        |
|----|-----------------------|------------------------------------------------------------------------------------|
| 1  | Marche                | Appuyez pour faire sortir l'écran de veille.                                       |
|    |                       | Appuyez à nouveau pour passer en<br>mode Veille.                                   |
| 2  | Sélection de l'entrée | Appuyez pour changer de source<br>d'entrée.                                        |
| 3  | MENU                  | Appuyez pour ouvrir les paramètres de<br>l'écran.                                  |
| 4  | Figer                 | Appuyez pour figer et débloquer<br>l'écran. Voir <i>Figer l'écran</i> auf Seite 14 |
| 5  | SILENCE               | Appuyez pour couper le son ou le<br>rétablir.                                      |

#### CHAPITRE 1 BIENVENUE

| N° | Nom                    | Procédure du SMART Board MX       |
|----|------------------------|-----------------------------------|
| 6  | Réduction du volume    | Appuyez pour réduire le volume.   |
| 7  | Augmentation du volume | Appuyez pour augmenter le volume. |

# Télécommande

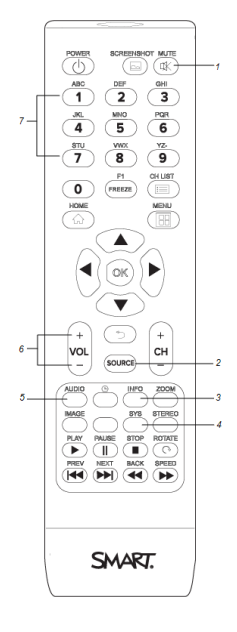

Le tableau ci-dessous répertorie les fonctions disponibles pour la télécommande.

| Numéro | Nom                 | Fonction                                                                                                    |
|--------|---------------------|----------------------------------------------------------------------------------------------------|
| 1      | SILENCE             | Activer ou désactiver le mode silence                                                                                           |
| 2      | SOURCE              | Ouvrir le menu des sources d'entrée                                                                                             |
| 3      | INFO                | Appuyez pour afficher la résolution<br>détectée de l'écran et la fréquence<br>d'actualisation de la source d'entrée<br>actuelle |
| 4      | SYS                 | Ouvrir les paramètres de l'écran                                                                                                |
| 5      | Audio               | Modifier le mode audio de l'écran                                                                                               |
| 6      | VOL + / VOL -       | Augmenter ou diminuer le volume                                                                                                 |
| 7      | [Boutons numérotés] | Appuyez sur les boutons du pavé<br>numérique afin de personnaliser les<br>paramètres                                            |
| 8      | MARCHE              | Faire sortie l'écran de veille.<br>Passer en mode Veille.                                                                       |

#### Capteur de la télécommande

L'indicateur d'état clignote en vert et rouge lorsqu'il détecte qu'on appuie sur un bouton de la télécommande.

### Indicateur d'état

L'indicateur d'état clignote en vert et rouge lorsqu'il détecte qu'on appuie sur un bouton de la télécommande.

Quand l'indicateur d'état est rouge, l'écran est en mode basse consommation. Pour faire sortir l'écran de veille, appuyez sur le bouton **Marche** U du panneau de commande avant, ou sur **MARCHE** sur la télécommande.

# Capteur d'éclairage ambiant

Le capteur de l'éclairage ambiant peut détecter la luminosité de la pièce et ajuster la luminosité de l'écran en conséquence Assurez-vous qu'**Auto** est activé dans les paramètres de luminosité et de volume de l'écran. Consultez le *guide d'installation et de maintenance des écrans interactifs SMART Board série MX* (smarttech.com/kb/171257).

### **Enceintes internes**

L'écran comprend deux enceintes intégrées de 10 W rms. Vous pouvez aussi brancher des enceintes externes.

# Produits connexes

Voici certains des produits associés à l'écran :

- Système audio de projection SBA-100
- Système d'amplification de la salle de classe SMART Audio 400
- Rallonges USB

### Système audio de projection SBA-100

Le système audio de projection SBA-100, qui se compose de deux enceintes de 14 W, est destiné aux écrans fixés au mur. Vous pouvez contrôler le volume à l'aide du panneau de commande avant de l'écran ou des commandes de volume numériques du système d'exploitation d'un ordinateur connecté.

Pour plus d'informations, consultez les *spécifications du système audio de projection SBA-100* (smarttech.com/kb/171146).

# Système d'amplification de la salle de classe SMART Audio 400

Le système d'amplification de la salle de classe SMART Audio 400 offre une amplification audio de grande qualité. Le système est livré avec un microphone pour enseignant et un microphone pour élève en option. Plusieurs options d'enceinte sont disponibles, notamment des enceintes fixées au mur et au plafond. L'amplificateur reçoit les signaux audio des microphones et les traduit en son cristallin par le biais des enceintes.

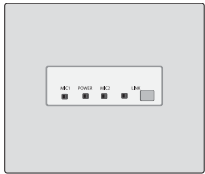

Pour plus d'informations, consultez les *spécifications du système d'amplification de la salle de classe SMART Audio 400* (smarttech.com/kb/171137).

### 

Le système d'amplification pour salle de classe SMART Audio 400 est disponible uniquement au Canada et États-Unis

# **Rallonges USB**

Comme indiqué dans le guide d'installation et de maintenance des écrans interactifs SMART Board série MX (smarttech.com/kb/171257), la connexion USB entre l'écran et l'ordinateur ne doit pas dépasser 5 m. Si vous avez besoin de brancher un ordinateur situé à plus de 5 m de l'écran, utilisez l'une des rallonges USB suivantes :

| Rallonge     | Spécifications          |
|--------------|-------------------------|
| USB-XT       | smarttech.com/kb/119318 |
| CAT5-XT-1100 | smarttech.com/kb/170202 |

SMART recommande d'utiliser uniquement des rallonges USB avec les connecteurs USB sur les panneaux de connexion latéraux et inférieurs de l'écran.

Pour plus d'informations, consultez :

- Dépanner et étendre la connexion USB 2.0 et USB 3.0 à votre écran interactif SMART
- Câbles et connecteurs USB

# Plus d'informations

En plus de ce guide, SMART fournit les documents suivants pour l'écran :

| Document                                                                    | Lien                    |
|-----------------------------------------------------------------------------|-------------------------|
| Instructions d'installation SBID-MX165, MX175, MX186, MX265, MX275 et MX286 | smarttech.com/kb/171274 |
| Guide d'installation et de maintenance                                      | smarttech.com/kb/171257 |

#### CHAPITRE1 BIENVENUE

| Document                     | Lien                    |
|------------------------------|-------------------------|
| Spécifications de SBID-MX265 | smarttech.com/kb/171240 |
| Spécifications de SBID-MX275 | smarttech.com/kb/171259 |
| Spécifications de SBID-MX286 | smarttech.com/kb/171260 |
| Comparatif                   | smarttech.com/kb/171161 |

Ces documents sont disponibles dans la section Assistance du site Web SMART (smarttech.com/support). Scannez le code QR se trouvant sur la couverture de ce guide pour consulter les pages de la section Assistance concernant l'écran interactif SMART Board série MX.

# Chapitre 2 Pour bien commencer avec votre SMART Board MX

| Sortir l'écran de veille et le remettre en mode veille     |    |
|------------------------------------------------------------|----|
| Utiliser les applications du dispositif iQ                 | 11 |
| Utiliser les logiciels SMART sur des ordinateurs connectés | 12 |
| Interagir avec le contenu                                  |    |
| Écrire, dessiner et effacer                                | 14 |
| Ajuster le son                                             | 14 |
| Figer l'écran                                              | 14 |
|                                                            |    |

Ce chapitre explique comment sortir l'écran du mode veille, comment afficher l'entrée des ordinateurs connectés et comment interagir avec l'écran.

# Sortir l'écran de veille et le remettre en mode veille

Pour sortir l'écran du mode veille, appuyez sur le bouton **d'allumage**/  $\upsilon$  sur le panneau de contrôle avant.

Pour ramener l'écran à un état de veille partielle, appuyez sur le bouton**d'allumage** otin on the front control panel.

Pour plus d'informations sur la désactivation de l'écran d'affichage, consultez *le guide d'installation et de maintenance des écrans interactifs SMART Board de la série MX200* (smarttech.com/kb/171257).

# Utiliser les applications du dispositif iQ

Vous pouvez utiliser les applications du dispositif iQ pour effectuer la plupart des tâches que vous pouvez effectuer sur un ordinateur (voir *Chapitre 3 : Utiliser des applications sur l'écran* auf Seite 17).

# Utiliser les logiciels SMART sur des ordinateurs connectés

Outre le dispositif iQ, l'écran est livré avec le logiciel SMART, que vous ou les administrateurs système de votre entreprise pouvez installer sur les ordinateurs que vous connectez à l'écran.

La suite pédagogique SMART comporte les logiciels suivants :

| Logiciels                  | Description                                                                                                    |
|----------------------------|----------------------------------------------------------------------------------------------------|
| Logiciel SMART<br>Notebook | Vous permet de créer des fichiers .notebook qui comprennent<br>des graphiques, du texte, des tableaux, des lignes, des formes,<br>des animations et bien plus encore            |
| Pilotes de produit SMART   | Permet aux ordinateurs connectés de détecter les entrées de<br>l'écran                                                                                                    |
| SMART Ink®                 | Vous permet d'écrire et de dessiner à l'encre numérique dans<br>des applications, fichiers, dossiers, sites Web et toute autre<br>fenêtre ouverte sur les ordinateurs connectés |

Vous pouvez connecter des ordinateurs à l'écran, puis affichez l'entrée des ordinateurs sur l'écran d'affichage.

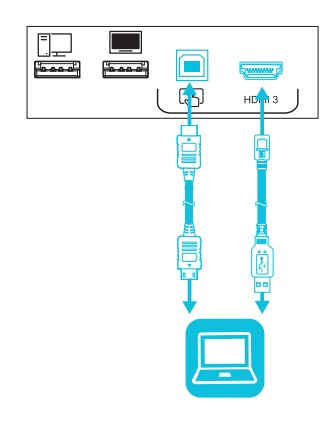

### 

- Pour connecter des ordinateurs à l'aide des panneaux de connexion latéraux et inférieurs, voir le guide d'installation et de maintenance des écrans interactifs*SMART Board de la série MX200* (smarttech.com/kb/171257).
- Pour une interactivité totale, connectez un câble USB à la prise USB de type B associée sur le panneau de connexion ou le panneau de commodité (comme indiqué dans les schémas ci-dessus et installez les pilotes de produit SMART et SMART Ink sur l'ordinateur connecté).

• Les installateurs de votre entreprise ont peut-être connecté les câbles aux panneaux de connexion latéraux et inférieurs ou au panneau de commande avant et acheminé les câbles derrière un mur ou sous le plancher vers un bureau ou une table où vous pouvez placer votre ordinateur.

#### Pour afficher l'entrée d'un ordinateur connecté

Faites basculer la source d'entrée de l'écran d'affichage pour voir l'ordinateur connecté (voir*Chapitre 4 : Afficher les ordinateurs connectés* auf Seite 53).

# Interagir avec le contenu

En touchant la surface de l'écran, vous pouvez faire sur l'écran tout ce que vous pouvez faire sur votre ordinateur. Vous pouvez aussi utiliser toute une gamme de commandes tactiles au sein des applications.

### 

Toutes les commandes tactiles ne fonctionnent pas dans toutes les applications. Consultez la documentation des applications pour savoir quelles commandes tactiles elles prennent en charge.

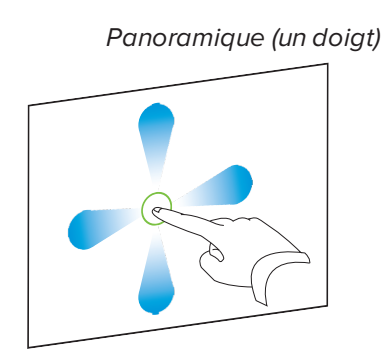

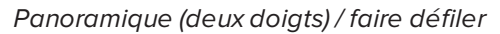

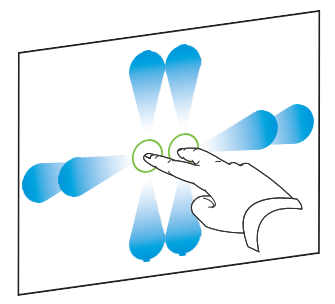

Pincer pour effectuer un zoom avant / mettre à l'échelle (agrandir)

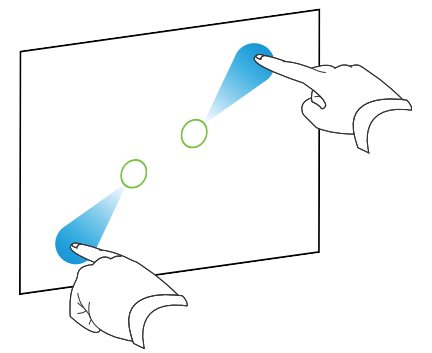

Pincer pour effectuer un zoom arrière / mettre à l'échelle (réduire)

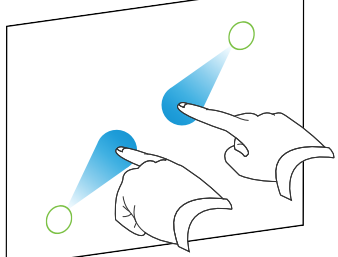

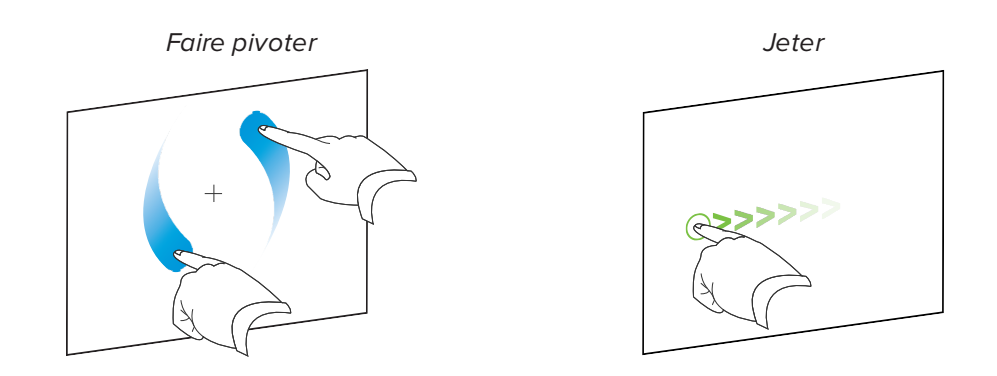

# Écrire, dessiner et effacer

L'écran comprend deux crayons que vous pouvez utiliser pour écrire ou dessiner à l'encre numérique. Vous pouvez effacer l'encre numérique à l'aide de commandes tactiles ou l'outil Gomme dans les applications.

### 

Lorsque vous affichez l'entrée d'un ordinateur connecté, SMART Ink vous permet d'écrire ou de dessiner à l'encre numérique sur des applications, des fichiers, des dossiers, des sites Web et toute autre fenêtre ouverte sur l'ordinateur.

#### Pour écrire ou dessiner à l'encre numérique

- 1. Prenez l'un des crayons de l'écran.
- 2. Utilisez le crayon pour écrire ou dessiner à l'encre numérique.

#### Pour effacer l'encre numérique

Faites passer votre poing ou la paume de votre main sur l'encre numérique que vous voulez effacer.

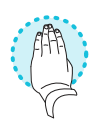

# Ajuster le son

Vous pouvez utiliser les boutons sur le panneau avant pour augmenter ou diminuer le volume (voir *Composants* auf Seite 3). Vous pouvez également utiliser les boutons de la télécommande (voir *Télécommande* auf Seite 6).

# Figer l'écran

Vous pouvez temporairement figer l'écran en appuyant sur le bouton**Freeze** du panneau d'appoint (see *Panneau de commande avant* auf Seite 5). C'est particulièrement utile lorsque

vous voulez mettre en pause une vidéo ou tout autre contenu animé.

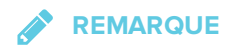

Le fait de figer l'écran ne met pas en pause les applications en cours d'exécution sur l'ordinateur connecté. Cela fige simplement l'affichage de ces applications.

Pour débloquer l'écran, maintenez à nouveau enfoncé le bouton **Figer** sur le panneau de commande avant.

# Chapitre 3 Utiliser des applications sur l'écran

| Utiliser le lanceur                                        | 17 |
|------------------------------------------------------------|----|
| Utiliser des transparents                                  |    |
| Utiliser le tableau blanc                                  |    |
| Utiliser SMART Notebook Player sur votre SMART Board MX200 | 25 |
| Utiliser SMART Notebook Player sur votre appareil mobile   |    |
| Utiliser le navigateur                                     |    |
| Utiliser le partage d'écran                                |    |
| Utiliser le bouton Nettoyer                                |    |
|                                                            |    |

Le logiciel système iQ de l'écran inclut les applications suivantes :

- Tableau blanc
- Lecteur SMART Notebook®
- Navigateur
- Partage d'écran

Ces applications et les paramètres du logiciel système iQ sont accessibles à partir du lanceur de l'écran, et vous pouvez écrire, dessiner et effacer des annotations à l'encre numérique à l'aide de transparents. Quand vous avez fini d'utiliser l'écran, vous pouvez le nettoyer pour l'utilisateur suivant.

### 

Sélectionnez **OPS** dans le menu des sources d'entrée pour utiliser le logiciel système iQ.

# Utiliser le lanceur

Toutes les applications de iQ et du logiciel du système iQ sont accessibles depuis le lanceur.

Ouvrir et fermer le lanceur

#### Pour ouvrir le lanceur

Tapez sur le bouton Accueil 💶 de l'écran.

Le lanceur apparaît.

#### Pour fermer le lanceur

Sélectionnez une application, tapez sur le bouton Accueil *Selectionnez*, ou tapez n'importe où sur l'écran.

Le lanceur se ferme.

### Ajouter ou supprimer des applications du lanceur

Pour ajouter ou supprimer des applications du lanceur

- 1. Tapez sur le bouton Accueil de l'écran.
- 2. Tapez sur Paramètres 🌄.

La fenêtre *Paramètres* apparaît.

- 3. Sélectionnez Lanceur.
- 4. Cochez la case d'une application pour l'ajouter au lanceur.

OU

Décochez la case d'une application pour la supprimer du lanceur.

5. Pour quitter la fenêtre Paramètres, ouvrez le lanceur et sélectionnez une application.

# Utiliser des transparents

Lorsque vous utilisez les applications de navigateur ou de partage d'écran, vous pouvez écrire ou dessiner sur des acétates et les enregistrer dans la bibliothèque du tableau blanc.

### Écrire, dessiner et effacer l'encre sur un acétate

L'écran comprend deux crayons, que vous pouvez utiliser pour écrire ou dessiner à l'encre numérique. Vous pouvez effacer l'encre numérique à l'aide de commandes tactiles.

#### Écrire ou dessiner sur acétate

### 

Si vous écrivez ou dessinez sur un jeu vidéo, le son est coupé, mais la vidéo continue à jouer.

- 1. Prenez l'un des crayons de l'écran.
- 2. Utilisez le crayon pour écrire ou dessiner à l'encre numérique. L'acétate apparaît sous la forme d'une couche semi-transparente rayée.

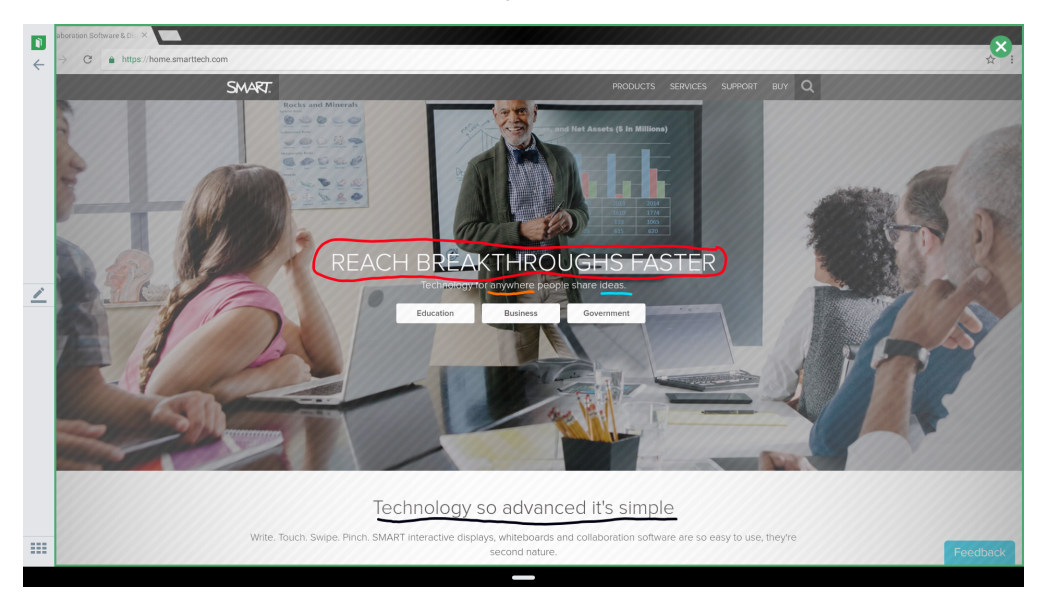

3. Lorsque vous avez terminé, appuyez sur **Fermer** Sou **Retour** dans la barre de commandes pour enregistrer ou quitter l'acétate.

#### Pour effacer l'encre sur un acétate

#### 

Si vous effacez toute l'encre, l'écran retourne à l'application sans enregistrer l'acétate.

Voir Écrire, dessiner et effacer auf Seite 14.

#### Outils d'acétate

| Outil                              | lcône        | Description                                                                                                    |
|------------------------------------|--------------|----------------------------------------------------------------------------------------------------|
| Précédent                          | $\leftarrow$ | Ferme le transparent et retourne à l'application. Vous pouvez<br>supprimer le transparent ou l'enregistrer dans la bibliothèque du<br>tableau blanc. |
| Crayon                             | <u>/</u>     | Appuyez sur le bouton pour changer le type de crayon, la<br>largeur de l'encre et la couleur de l'encre.                                             |
| Bibliothèque de<br>tableaux blancs | ===          | Ouvre la bibliothèque du tableau blanc.                                                                                                    |
| Fermer                             | $\bigotimes$ | Ferme le transparent et retourne à l'application. Vous pouvez<br>supprimer le transparent ou l'enregistrer dans la bibliothèque du<br>tableau blanc. |

### Sauvegarder un acétate

Les acétates sont enregistrés dans la bibliothèque du tableau blanc. Les Acétates enregistrés dans la bibliothèque du tableau blanc peuvent être exportés en PDF sur une clé USB. Voir *Exporter des séances sur une clé USB* auf Seite 24.

#### Pour sauvegarde un acétate

- 1. Appuyez sur **Retour** Cou Fermer
- Appuyez sur Enregistrer pour sauvegarder l'acétate dans la bibliothèque de tableaux blancs.

OU

Appuyez sur **Supprimer** pour effacer l'acétate et revenir à l'application.

### Fermer un acétate

#### Pour fermer un acétate

- 1. Il existe plusieurs façons de fermer un acétate :
  - Tapez sur **Fermer** 🔇.
  - Taper ← dans la barre de commandes.
  - Effacer toute l'encre. Voir *Pour effacer l'encre sur un acétate* Auf der vorherigen Seite pour plus d'informations.
  - Ouvrir le lanceur et basculer vers une autre application.
  - Appuyez sur Bibliothèque du tableau blanc pour accéder à la bibliothèque du tableau blanc.
- Appuyez sur Enregistrer pour sauvegarder l'acétate dans la bibliothèque de tableaux blancs.

OU

Appuyez sur **Rejeter** pour revenir à l'application sans enregistrer l'acétate.

#### Ouvrir un acétate enregistré

Les acétates sont enregistrés dans la bibliothèque du tableau blanc.

#### REMARQUE

Pour ouvrir les acétates enregistrés sur une clé USB, reportez-vous à *Utiliser le tableau blanc* Auf der gegenüberliegenden Seite. CHAPITRE 3 UTILISER DES APPLICATIONS SUR L'ÉCRAN

#### Pour ouvrir un acétate enregistré

- 1. Ouvrez le lanceur.
- 2. Tapez sur **Tableau blanc** 1.
- 3. Affichez Bibliothèque de tableaux blancs
- 4. Sélectionnez un acétate en tapant sur la capture d'écran correspondant.

L'acétate apparaît.

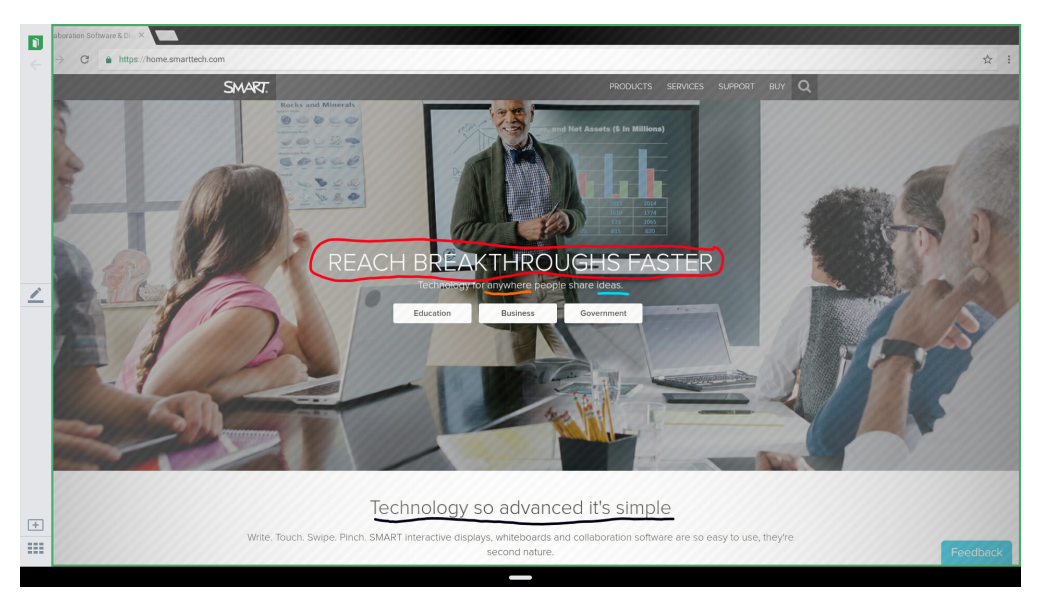

## Suppression des acétates

#### Pour supprimer un acétate sauvegardé

- 1. Ouvrez le lanceur.
- 2. Tapez sur **Tableau blanc 1**.
- 3. Tapez sur l'icône **Bibliothèque de tableaux blancs**
- 4. Pour ouvrir les acétates sauvegardés sur une clé USB

OU

Appuyez sur **Sélectionnez Tout** pour sélectionner toutes les sessions de tableau blanc et tous les acétates.

5. Appuyez sur **Corbeille** pour supprimer les acétates sélectionnés.

# Utiliser le tableau blanc

# Ouvrir le tableau blanc

#### Pour ouvrir le tableau blanc

- 1. Ouvrez le lanceur.
- 2. Tapez sur **Tableau blanc 1**.

# Outils et commandes de Tableau blanc

Le Tableau blanc dispose de plusieurs outils et commandes permettant d'accéder aux sessions de tableau blanc et de les gérer.

| Outil                              | lcône        | Description                                                                                                    |
|------------------------------------|--------------|----------------------------------------------------------------------------------------------------|
| Précédent                          | $\leftarrow$ | Tapez sur le bouton pour retourner à l'écran précédent.                                                                                                    |
| Crayon                             | <u>/</u>     | Appuyez sur le bouton pour changer le type de crayon, la<br>largeur de l'encre et la couleur de l'encre.                                                                                                    |
|                                    |              |                                                                                                    |
|                                    |              | Les modifications apportées à la largeur du crayon n'apparaissent pas dans l'application SMART kapp.                                                                                                    |
| Connecter                          |              | Utilisez l'application SMART kapp pour connecter votre appareil mobile à votre écran.                                                                                                    |
|                                    |              | Voir Connecter et déconnecter l'application auf Seite 69 pour plus d'informations.                                                                                                    |
|                                    |              |                                                                                                    |
|                                    |              | Si le code QR n'est pas visible, l'application SMART kapp ne<br>pourra pas se connecter à l'écran et votre appareil mobile ne<br>pourra pas enregistrer des copies d'écran de l'écran dans<br>l'application.            |
|                                    |              | Voir le guide d'installation et de maintenance de l'écran<br>interactif SMART Board de la série MX<br>(smarttech.com/kb/171257) pour plus d'informations.                                                               |
| appareil                           |              | L'écran est connecté à un appareil mobile.                                                                                                    |
| Capturer                           | 0            | Tapez sur le bouton pour enregistrer des copies d'écran du<br>tableau blanc sur votre appareil mobile.                                                                                                    |
| Nouvelle page                      | +            | Efface le tableau blanc après avoir éventuellement enregistré<br>toutes les notes dans la bibliothèque.<br>Voir <i>Commencer un nouveau tableau blanc</i> Auf der<br>gegenüberliegenden Seite pour plus d'informations. |
| Bibliothèque de<br>tableaux blancs |              | Afficher et ouvrir des notes enregistrées.<br>Voir <i>Utiliser la bibliothèque du tableau blanc</i> Auf der<br>gegenüberliegenden Seite pour plus d'informations.                                                       |

# Écrire et effacer des notes sur le Tableau blanc

Vous pouvez écrire et effacer des notes sur l'écran comme vous le feriez sur un tableau effaçable à sec traditionnel. Pour plus d'informations, voir *Écrire, dessiner et effacer* auf Seite 14.

### **CONSEIL**

Utilisez votre doigt pour effectuer un panoramique vers la gauche ou la droite sur le tableau afin d'accéder à plus d'espace de tableau blanc.

#### Utiliser l'affichage panoramique

L'affichage panoramique donne un aperçu de la totalité du tableau blanc. L'affichage panoramique est uniquement visible sur l'écran. Utilisez l'affichage panoramique pour voir rapidement une partie différente du tableau blanc.

#### Pour activer l'affichage panoramique

Touchez le tableau blanc vers le bas de l'écran.

L'affichage panoramique apparaît.

#### Pour afficher une autre zone à l'aide de la vue panoramique

- 1. Utilisez votre doigt pour déplacer l'affichage panoramique vers la gauche ou la droite afin de voir la totalité de la surface d'écriture.
- 2. Tapez sur la zone que vous voulez présenter.

L'écran affiche la zone que vous avez sélectionnée.

#### Pour masquer l'affichage panoramique

L'affichage panoramique disparaît après cinq secondes.

Commencer un nouveau tableau blanc

#### Pour commencer un nouveau tableau blanc

Tapez sur l'icône Nouveau tableau blanc 🕂.

Vos notes sont enregistrées dans la bibliothèque de tableaux blancs.

Pour reprendre une session de tableau blanc enregistrée, voir *Reprendre une session à partir de la bibliothèque de tableaux blancs* Auf der nächsten Seite.

### Utiliser la bibliothèque du tableau blanc

La bibliothèque de tableaux blancs stocke les sessions de tableau blanc dans le dispositif iQ. Vous pouvez ouvrir la bibliothèque et reprendre une session enregistrée sur l'écran. Les sessions de tableau blanc enregistrées sont organisées par date.

Certains écrans ont la bibliothèque désactivée. La bibliothèque doit être activée dans l'application des paramètres du logiciel système iQ avant d'enregistrer ou de poursuivre une session.

Voir Enabling the Whiteboard Library dans le guide d'installation et de maintenance des écrans interactifs SMART Board de la série MX (smarttech.com/kb/171257).

#### Reprendre une session à partir de la bibliothèque de tableaux blancs

Vous pouvez facilement reprendre là où vous en étiez resté lors d'une précédente session de tableau blanc.

#### Pour reprendre une session à partir de la bibliothèque de tableaux blancs

- 1. Affichez Bibliothèque de tableaux blancs
- 2. Sélectionnez la session que vous voulez reprendre.

#### Exporter des séances sur une clé USB

Vous pouvez exporter des notes et des acétates du tableau blanc sur une clé USB au format PDF.

#### REMARQUE

Les acétates exportés n'est pas la couche translucide rayée.

#### Pour exporter une session sur une clé USB au format PDF

1. Connectez une clé USB au panneau de connexion avant de l'écran.

| = | $\Box$  |
|---|---------|
| ŀ | مم ملاح |

- 2. Affichez Bibliothèque de tableaux blancs
- 3. Sélectionnez les notes que vous souhaitez exporter.
- 4. Appuyez sur Exporter vers USB.
- Si plus d'une clé USB sont connectées à l'écran, les fichiers seront enregistrés dans la clé USB qui aura été ajoutée le plus récemment.

Les fichiers sont exportés vers la clé USB au format PDF.

**Paramétrer la durée de stockage des sessions dans la bibliothèque de tableaux blancs** Par défaut, l'écran stocke les sessions pendant un mois.

Pour plus d'informations sur la modification de la durée de conservation des sessions dans la

bibliothèque du tableau blanc, consultez le guide d'installation et de maintenance des écrans interactifs SMART Board de la série MX (smarttech.com/kb/171257).

Supprimer une session de la bibliothèque de tableaux blancs

Pour supprimer une session de la bibliothèque de tableaux blancs

- 1. Tapez sur l'icône **Bibliothèque de tableaux blancs**
- 2. Sélectionnez une session en tapant sur sa case à cocher.

OU

Tapez sur **Tout sélectionner** pour sélectionner toutes les sessions.

3. Tapez sur Corbeille pour supprimer les sessions sélectionnées.

# Utiliser SMART Notebook Player sur votre SMART Board MX200

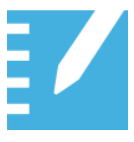

Utiliser SMART Notebook Player sur l'écran pour ouvrir, afficher et interagir avec du contenu SMART Notebook téléchargé ou attribué. Player permet de présenter facilement des fichiers et de jouer à des activités SMART lab sur l'écran sans le connecter à un ordinateur.

Envoyez à SMART des commentaires sur SMART Notebook Player à l'adresse smarttech.uservoice.com.

Ouvrir un fichier SMART Notebook dans SMART Notebook Player Il y a plusieurs façons d'ouvrir un fichier SMART Notebook sur l'écran d'affichage :

- Copiez les fichiers SMART Notebook sur la clé USB.
- Partagez des fichiers SMART Notebook sur l'écran à partir de votre ordinateur. Ensuite, utilisez SMART Notebook Player sur un appareil mobile pour interagir avec le contenu à partir de n'importe point de la salle de classe.
- Utiliser la nouvelle fonctionnalité Imprimer sur le Tableau du SMART Notebook Document Writer convertir un document à partir de n'importe quelle application Windows dans un fichier SMART Notebook qui peut être affiché à l'écran.

Pour ouvrir des fichiers SMART Notebook sur une clé USB

- 1. Copiez les fichiers SMART Notebook sur la clé USB.
- 2. Ouvrez le lanceur.
- 3. Tapez sur **Player I**.

4. Connectez la clé USB au panneau de connexion avant de l'écran.

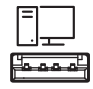

5. Appuyez sur Fichiers USB.

La bibliothèque de SMART Notebook Player affiche tous les fichiers .notebook de la clé USB. La première page de chaque fichier apparaît également.

- 6. Tapez sur le fichier que vous voulez ouvrir.
- 7. Si le fichier est une activité SMART lab, vous pouvez jouer à l'activité.

Parcourez les pages et les documents en sélectionnant le bouton Trieur de pages

ou **Bibliothèque Notebook Player** en bas de l'écran.

Pour ouvrir des fichiers SMART Notebook à l'aide de Partager sur le tableau

#### 

- La connexion est requise pour partager le contenu à l'écran. Voir SMART Notebook 17 pour plus d'informations.
- Partager sur le tableau nécessite le logiciel SMART Notebook 17 ou une version ultérieure.
- 1. Ouvrez le lanceur.
- 2. Tapez sur **Player**
- 3. Tapez sur le bouton **Partager** .

Un code à quatre chiffres apparaît. Vous aurez besoin de ce code plus tard.

- 4. Sur un ordinateur, ouvrez le fichier SMART Notebook que vous voulez partager et sélectionnez **Fichier > Partager**.
- 5. Cliquez sur Partager avec un SMART Board.
- 6. Saisissez le code à quatre chiffres qui s'est affiché sur l'écran.

#### 

Cette étape n'est nécessaire que lorsque vous vous connectez à l'écran pour la première fois.

7. Sélectionnez l'écran sur lequel vous voulez partager le fichier, puis cliquez sur **Partager maintenant**.

Le fichier SMART Notebook apparaît dans la bibliothèque de SMART Notebook Player et dans l'application mobile.

- 8. À l'affichage, appuyez sur la vignette du fichier SMART Notebook pour l'ouvrir.
- Pour ouvrir des fichiers SMART Notebook à l'aide de Imprimer sur le tableau

Voir *le guide d'utilisation du logiciel d'apprentissage collaboratif SMART Notebook* 17 (smarttech.com/kb/171185) pour plus d'informations.

### Afficher les PDF sur une clé USB dans SMART Notebook Player

Vous pouvez visualiser un fichier PDF à l'aide de SMART Notebook Player. Copiez les fichiers PDF sur une clé USB. Vous pouvez également dessiner et tirer d'encre sur les fichiers PDF, et vos notes seront enregistrées avec le fichier.

#### Pour afficher des PDF sur une clé USB

- 1. Copiez les PDF sur une clé USB.
- 2. Ouvrez le lanceur.
- 3. Tapez sur **Player 1**.
- 4. Connectez la clé USB au panneau de connexion avant de l'écran.

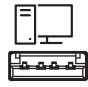

5. Appuyez sur Fichiers USB.

La bibliothèque de SMART Notebook Player affiche tous les PDF sur la clé USB. La première page de chaque fichier apparaît également.

6. Tapez sur le fichier que vous voulez ouvrir.

Le fichier PDF s'affiche sur l'écran.

### Exporter des fichiers SMART Notebook sur une clé USB

Vous pouvez exporter des fichiers SMART Notebook sur une clé USB au format PDF.

Pour exporter des fichiers SMART Notebook sur une clé USB au format PDF

- 1. Connecter une clé USB à l'écran.
- 2. Tapez sur **Player**
- 3. Utilisez les cases à cocher pour sélectionner les fichiers que vous souhaitez exporter.

- 4. Appuyez sur Exporter vers USB.
- 5. Appuyez sur Suivant.

Les fichiers sont exportés vers la clé USB au format PDF. Si plus d'une clé USB est connectée à l'écran, les fichiers seront enregistrés dans la clé USB qui aura été ajoutée le plus récemment.

# Utiliser SMART Notebook Player sur l'écran

#### REMARQUES

- Les modifications sont enregistrées automatiquement lorsque vous travaillez avec un fichier SMART Notebook.
- Les modifications apportées au fichier SMART Notebook sur l'iPad, pendant le déroulement de la leçon apparaissent également à l'écran.

Si vous utilisez SMART Notebook Player pour les appareils mobiles, vous pouvez utiliser le pointeur laser pour attirer l'attention sur certaines zones de la page. Reportez-vous à *Pour utiliser le pointeur laser* auf Seite 35.

#### Écrire ou dessiner à l'encre dans un fichier SMART Notebook

#### Pour écrire ou dessiner l'encre sur une page dans un fichier SMART Notebook

- 1. Faites défiler jusqu'à la page et touchez-la.
- 2. Prenez un stylet.
- 3. Tapez A et sélectionnez les options relatives à l'encre.

#### Travailler avec des objets dans un fichier SMART Notebook

Lorsque vous sélectionnez un objet, un rectangle de sélection apparaît autour de celui-ci.

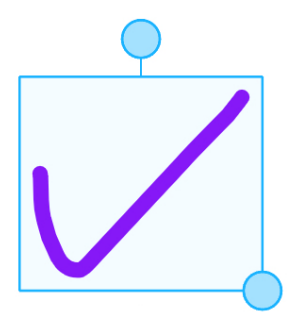

Le cercle supérieur est une poignée de rotation.

Le cercle dans le coin inférieur droit est une poignée de redimensionnement.

#### Pour sélectionner un objet

1. Tapez sur **Sélectionner** 

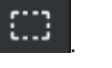

2. Touchez et maintenez là où vous voulez que votre sélection commence. Faites glisser pour créer un rectangle autour des objets que vous souhaitez sélectionner.

Un rectangle de sélection apparaît.

#### Pour déplacer un objet

Sélectionnez l'objet et faites-le glisser vers un nouvel emplacement.

#### Pour faire pivoter un objet

- 1. Touchez l'objet.
- 2. Appuyez et faites glisser la poignée de rotation de l'objet.

#### Pour redimensionner un objet ur la page en utilisant la poignée de redimensionnement

- 1. Touchez l'objet.
- 2. Touchez et faites glisser la poignée de redimensionnement de l'objet pour l'agrandir ou le réduire.

Pour redimensionner un objet en utilisant des commandes tactiles

- 1. Touchez l'objet.
- 2. Faites glisser vos doigts en les éloignant l'un de l'autre pour agrandir les objets.

OU

Faites glisser vos doigts l'un vers l'autre pour réduire les objets.

#### REMARQUE

Assurez-vous que vos deux doigts se situent dans l'objet lorsque vous commencez la commande tactile.

#### Ajouter une page à un fichier SMART Notebook

#### Pour ajouter une page à un fichier SMART Notebook

- 1. Recherchez et sélectionnez une page.
- 2. Appuyez sur **Nouvelle page** +.
- 3. Appuyez sur **Nouvelle page** pour ajouter une nouvelle page après la page en cours.
#### Utiliser l'activité instantanée Shout It Out! sur l'écran

Les étudiants utilisent Shout It Out! pour créer et apporter du texte et des images aux activités SMART lab en utilisant le navigateur Web sur leurs appareils mobiles, et les enseignants peuvent facilement organiser le contenu. Servez-vous de Shout It Out! comme d'une activité de brainstorming pour générer des idées. Vous pouvez démarrer un Shout It Out! à partir de la bibliothèque SMART Notebook Player ou en ajouter une lorsque le fichier SMART Notebook est ouvert.

Pour démarrer une activité Shout It Out! à partir de la bibliothèque

- 1. Ouvrez le lanceur.
- 2. Tapez sur **Player**
- 3. Dans les fichiers du tableau, appuyez sur Instant SIO.

L'activité Shout It Out ! se trouve dans un fichier SMART Notebook.

4. Tapez sur **Commencer**.

Pour plus d'informations, consultez l'activité *Creating and adding a Shout It Out!* dans le guide d'utilisation du logiciel d'apprentissage collaboratif *SMART Notebook 17* (smarttech.com/kb/171185)

#### Pour ajouter une activité Shout It Out! à un fichier SMART Notebook ouvert sur l'écran

- 1. Accédez à la page où vous souhaitez ajouter une activité Shout It Out! et touchez-la.
- 2. Tapez sur Ajouter 🛨.
- 3. Appuyez sur Shout It Out!
- 4. Tapez sur **Commencer**.

Pour plus d'informations, consultez l'activité *Creating and adding a Shout It Out!* dans le guide d'utilisation du logiciel d'apprentissage collaboratif *SMART Notebook 17* (smarttech.com/kb/171185)

#### Commencer des activités SMART lab sur l'écran

#### 

- Notebook Player prend en charge les activités qui nécessitent des appareils mobiles, such as Monster Quiz ou Shout It Out!
- Pour mettre fin à une activité de lab, utilisez les boutons de navigation pour avancer ou reculer dans le fichier.

- Pour modifier ou configurer des activités lab, ouvrez-les dans le logiciel SMART Notebook.
- Pour plus d'informations sur les activités de SMART lab, voir le guide d'utilisation du logiciel d'apprentissage collaboratif SMART Notebook 17 (smarttech.com/kb/171185).

#### Pour démarrer une activité SMART lab

- 1. Ouvrez le lanceur.
- 2. Tapez sur **Player**
- 3. Ouvrir un fichier SMART Notebook qui inclut une activité de SMART lab. Voir Ouvrir un fichier SMART Notebook dans SMART Notebook Player auf Seite 25.
- 4. Accédez à la page qui dispose d'une activité de SMART lab.
- 5. Appuyez sur le bouton Démarrer pour démarrer l'activité.

Selon l'activité, vous devrez peut-être démarrer l'activité également.

Après le démarrage de l'activité, un code d'activité apparaît que les élèves peuvent utiliser pour rejoindre l'activité sur hellosmart.com ou depuis leur application SMART lab.

#### Pour fermer une activité SMART lab

Pour fermer une activité lab, tapez sur le 🗙 blanc dans le coin supérieur droit.

Le blanc X peut être difficile à distinguer sur un arrière-plan blanc.

#### Pour modifier une activité SMART lab

Pour modifier ou configurer des activités lab, ouvrez-les dans le logiciel SMART Notebook sur un ordinateur.

#### Présenter des leçons sur l'écran

Vous pouvez également utiliser un périphérique mobile pour dispenser des leçons. Voir *Utiliser SMART Notebook Player sur votre appareil mobile* auf Seite 34.

#### Pour présenter des leçons sur l'écran

- 1. Ouvrez le lanceur.
- 2. Tapez sur **Player**
- 3. Ouvrir un fichier SMART Notebook. Reportez-vous à Ouvrir un fichier SMART Notebook dans SMART Notebook Player auf Seite 25.

4. Tapez sur le fichier pour l'ouvrir.

Si le fichier contient une activité SMART lab, vous pouvez jouer à l'activité.

5. Utilisez les outils et les commandes de Notebook Player pour interagir avec le fichier.

REMARQUE

Toutes les modifications apportées au fichier, y compris les écrits ou les dessins, sont enregistrées automatiquement.

#### À propos des outils de SMART Notebook Player

Notebook Player fournit plusieurs outils permettant d'accéder aux fichiers SMART Notebook et de les gérer.

| Outil                                       | lcône        | Description                                                                                                    |
|---------------------------------------------|--------------|----------------------------------------------------------------------------------------------------|
| Précédent                                   | $\leftarrow$ | Tapez sur le bouton pour retourner à l'écran précédent.                                                                                                    |
| Partager                                    |              | Tapez sur l'icône pour connecter l'application mobile à l'écran.                                                                                                    |
| Rechercher                                  | Q            | Cherchez un fichier SMART Notebook.                                                                                                    |
| Menu lnk                                    | Ź            | Prenez un crayon et tapez sur l'icône pour sélectionner le type<br>de crayon, la couleur, l'épaisseur de ligne, et pour créer des<br>crayons personnalisés. Utilisez les crayons pour annoter des<br>fichiers ou pour écrire à l'encre numérique sur vos documents et<br>activités. |
| Outil rectangle<br>de sélection             |              | Touchez l'icône pour sélectionner l'encre et les objets et<br>manipulez-les en les faisant pivoter, en les étirant et en les<br>déplaçant autour de la page.                                                                                                    |
| Sélecteur de<br>page                        | D            | Touchez l'icône pour trier et déplacer des pages comme vous<br>le souhaitez. Dans l'affichage Trieur de pages, faites glisser un<br>fichier ou une page vers l'emplacement souhaité.<br>Touchez l'icône pour afficher toutes les pages d'un fichier.                                |
| Bibliothèque de<br>SMART<br>Notebook Player | ===          | Tapez sur l'icône pour afficher tous les fichiers<br>SMART Notebook disponibles sur l'écran. Tapez sur un fichier<br>pour l'ouvrir. Si le fichier est une activité SMART lab, vous<br>pouvez jouer à l'activité.                                                                    |
| Ajouter                                     | +            | Appuyez sur l'icône pour ajouter une nouvelle page ou une activité Shout It Out ! dans le fichier.                                                                                                    |

#### Fournir un feedback

Envoyez à SMART des commentaires sur SMART Notebook Player à l'adresse smarttech.uservoice.com.

# Utiliser SMART Notebook Player sur votre appareil mobile

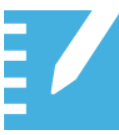

Vous pouvez télécharger le Lecteur SMART Notebook pour les appareils mobiles afin de partager des fichiers SMART Notebook sur l'écran et interagir avec le contenu à partir de n'importe point de la salle de classe.

Installer SMART Notebook Player sur votre appareil mobile Visitez l'Apple App Store pour télécharger et installer l'application.

SMART Notebook Player est actuellement disponible uniquement pour les appareils iOS 10 ou logiciels de système d'exploitation ultérieurs.

Connecter SMART Notebook Player à un écran

#### Pour connecter Notebook Player à l'écran auquel vous vous êtes déjà connecté

- 1. Sur votre appareil mobile, ouvrez Player et tapez sur le bouton Partager 🖵
- 2. Sélectionnez un écran.

Le bouton Partager 🛄 indique que l'application est connectée à l'écran.

#### Pour connecter Notebook Player à l'écran en utilisant un code

- 1. Sur l'écran, ouvrir le lanceur et appuyez sur Lecteur
- 2. Tapez 🛄 sur l'écran pour générer un code.
- 3. Sur votre appareil mobile, ouvrez Player et appuyez sur le bouton Partager 🖵
- 4. Appuyez sur Ajouter un nouveau tableau.
- 5. Entrez le code généré par l'écran et appuyez sur Connecter .

Le lecteur se connecte de l'écran. Le bouton Partager indique que l'application est connectée à l'écran.

#### Utiliser SMART Notebook Player sur votre appareil mobile

#### Pour présenter un fichier SMART Notebook

- 1. Sur votre appareil mobile, ouvrez Player.
- 2. Connectez-vous à l'écran. Voir *Connecter SMART Notebook Player à un écran* oben pour plus d'information.

- 3. Appuyez sur un fichier SMART Notebook.
- 4. Appuyez sur Présent

L'arrière-plan devient noir sur l'appareil mobile et le fichier SMART Notebook apparaît à l'écran.

5. Pour afficher une page, faites défiler l'écran jusqu'à la page sur l'appareil mobile et tapez dessus.

Utilisez le pointeur laser pour attirer l'attention des élèves sur une zone particulière de la page. VoirPour utiliser le pointeur laser unten pour plus d'informations.

#### Pour utiliser le pointeur laser

#### REMARQUE

Pour utiliser le pointeur laser sur les téléphones portables, le téléphone portable doit être en mode paysage. Vous devrez peut-être désactiver le verrouillage d'orientation du mode portrait pour activer le mode paysage.

Sur un périphérique mobile connecté à l'écran, ouvrez un fichier SMART Notebook. Appuyez et faites glisser votre doigt sur la page pour faire apparaître le pointeur laser sur l'écran.

#### Pour arrêter la présentation d'un dossier SMART Notebook

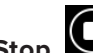

1. Appuyez sur **Stop** sur votre appareil mobile.

L'arrière-plan devient blanc sur l'appareil mobile.

L'appareil mobile reste connecté à l'écran.

#### Utiliser SMART Notebook Player sur un iPad

L'application Notebook Player pour les appareils iPad® dispose de fonctionnalités supplémentaires.

Les modifications sont enregistrées automatiquement lorsque vous travaillez avec un fichier SMART Notebook :

- Des modifications peuvent être effectuées lorsqu'un iPad n'est pas connecté à un écran.
- Les modifications apportées au fichier SMART Notebook sur l'iPad, pendant le déroulement de la leçon apparaissent également à l'écran.

Écrire ou dessiner à l'encre sur une page dans un fichier SMART Notebook

#### Pour écrire ou tirer de l'encre

- 1. Tapez A et sélectionnez la couleur de l'encre et l'épaisseur.
- 2. Déplacez votre doigt pour écrire à l'encre numérique.
- 3. Pour revenir au pointeur, appuyez sur 🚽

#### Effacer l'encre sur une page dans un fichier SMART Notebook

#### Pour effacer l'encre

- 1. Après avoir écrit ou tiré de l'encre, appuyez sur
- 2. Déplacez votre doigt sur l'encre que vous voulez effacer.
- 3. Pour revenir au pointeur, appuyez sur 🟓.

#### Travailler avec des objets sur une page

Avant de pouvoir travailler avec un objet, vous devez appuyer pour le sélectionner. Lorsque vous appuyez sur un objet, un rectangle de sélection apparaît autour de celui-ci.

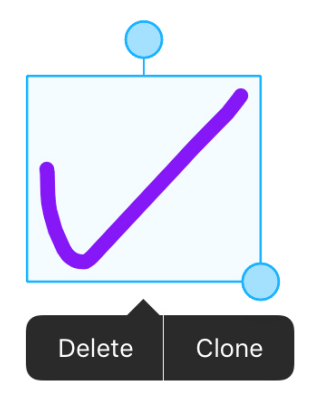

Le cercle supérieur est une poignée de rotation.

Le cercle dans le coin inférieur droit est une poignée de redimensionnement.

REMARQUE

Les objets incluent l'encre numérique, les fichiers image et le texte.

CHAPITRE 3 UTILISER DES APPLICATIONS SUR L'ÉCRAN

#### Pour sélectionner un objet

- 1. Touchez Sélectionner 👆
- 2. Touchez l'objet.

Un rectangle de sélection apparaît autour de l'objet sélectionné.

#### Pour déplacer un objet

Sélectionnez-le, puis faites-le glisser.

#### Pour cloner un objet

- 1. Touchez l'objet.
- 2. Touchez Clone.

Un double de l'objet apparaît sur la page.

#### Pour supprimer un objet

- 1. Touchez l'objet.
- 2. Touchez Supprimer.

#### Pour faire pivoter un objet

- 1. Touchez l'objet.
- 2. Touchez et maintenez la poignée de rotation de l'objet, puis tournez-la en bougeant votre doigt.

Pour redimensionner un objet avec la poignée de redimensionnement

- 1. Touchez l'objet.
- 2. Touchez et faites glisser la poignée de redimensionnement de l'objet pour l'agrandir ou le réduire.

#### Pour redimensionner un objet en utilisant des commandes tactiles

- 1. Sélectionnez l'objet.
- 2. Faites glisser vos doigts en les éloignant l'un de l'autre pour agrandir les objets.

OU

Faites glisser vos doigts l'un vers l'autre pour réduire les objets.

#### 

Assurez-vous que vos deux doigts se situent dans l'objet lorsque vous commencez la commande tactile.

#### Utiliser un texte sur une page dans un fichier SMART Notebook

#### Pour ajouter du texte

- 1. Touchez Texte A
- 2. Utilisez le clavier de l'iPad pour entrer du texte.

Choisissez la taille du texte, la police, le format de la police, l'alignement du texte, les puces et la couleur.

3. Pour quitter l'outil Texte, touchez ailleurs sur la page.

#### Pour modifier du texte

- 1. Touchez Texte A.
- 2. Appuyez sur le texte que vous souhaitez modifier.
- 3. Dans le champ d'édition de texte, sélectionnez le texte que vous souhaitez modifier.
- 4. Utilisez le clavier de l'iPad pour modifier le texte ou modifier la taille du texte, la police, le format de la police, l'alignement du texte, les puces et la couleur.
- 5. Pour quitter l'outil Texte, touchez ailleurs sur la page.

#### Annuler et rétablir des actions dans un fichier SMART Notebook

Pour annuler l'effet de la dernière opération

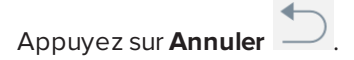

CHAPITRE 3 UTILISER DES APPLICATIONS SUR L'ÉCRAN

Pour rétablir la dernière opération annulée avec la commande Annuler.

Appuyez sur **Rétablir** 

#### Ajouter une photo sur une page dans un fichier SMART Notebook

#### Pour ajouter une photo

- 1. Appuyez sur Photo
- 2. Sélectionnez une photo dans les albums sur l'iPad.

OU

Appuyez sur Prendre une photo pour utiliser la caméra de l'iPad.

Ajouter ou supprimer une page dans un fichier SMART Notebook

#### Pour ajouter une page

- 1. Recherchez et sélectionnez la page dans le fichier SMART Notebook.
- 2. Appuyez sur **Nouvelle page** [+].

Une nouvelle page apparaît immédiatement après la page sélectionnée.

#### Pour supprimer une page

- 1. Accédez à la page que vous souhaitez supprimer et appuyez dessus.
- 2. Sélectionnez la page en appuyant sur la case circulaire à cocher.
- 3. Appuyez sur Supprimer la page

La page est supprimée du fichier.

#### Modifier un nom d'un fichier SMART Notebook

#### Pour modifier un nom d'un fichier SMART Notebook

- 1. Appuyez sur **Bibliothèque bibliothèque**.
- 2. Sélectionnez le fichier SMART Notebook.

Le fichier s'ouvre.

3. Appuyez sur Titre

La boîte de dialogue Renommer apparaît.

4. Saisissez un nouveau nom et appuyez sur **Enregistrer**.

#### Ajouter un nouveau fichier SMART Notebook

#### Pour ajouter un nouveau fichier SMART Notebook

- 1. Appuyez sur **Bibliothèque** pour ouvrir la bibliothèque.
- 2. Appuyez sur**N ouveau fichier**

Un nouveau fichier SMART Notebook apparaît. Grâce aux outils de la Page, vous pouvez tirer de l'encre et ajouter des photos et du texte.

Toute modification apportée au fichier SMART Notebook est enregistrées.

#### À propos des outils de SMART Notebook Player

Notebook Player fournit plusieurs outils permettant d'accéder aux fichiers SMART Notebook et de les gérer.

| Outil                                    | lcône | Description                                                                                                    |
|------------------------------------------|-------|----------------------------------------------------------------------------------------------------|
| Gestion des fichiers                     |       |                                                                                                    |
| Partager                                 |       | Connectez l'iPad à l'écran.                                                                                                  |
| Bibliothèque de SMART Notebook<br>Player |       | Affichez tous les fichiers SMART Notebook<br>disponibles sur l'iPad.                                                         |
| Modification de nom de fichier           | /     | Modifier le nom de fichier.                                                                                                  |
| Compte                                   |       | Vous connecter ou vous déconnecter de votre compte SMART.                                                                    |
| Nouveau fichier                          | +     | Ajoutez un nouveau fichier<br>SMART Notebook.                                                                                |
| Modifier des objets                      |       |                                                                                                    |
| Sélectionnez                             | 4     | Sélectionnez des objets et manipulez-les<br>en les faisant tourner, en les étirant et en les<br>déplaçant autour de la page. |
| Crayon                                   |       | Créer des objets à main levée à l'aide de<br>différentes largeurs et couleurs d'encre.                                       |
| Effaceur                                 |       | Effacer des objets à l'encre numérique.                                                                                      |
| Texte                                    | Α     | Ajouter du texte à une page.                                                                                                 |
| Annuler                                  |       | Annuler la dernière action.                                                                                                  |

| Outil                   | lcône      | Description                                                                                    |
|-------------------------|------------|------------------------------------------------------------------------------------------------|
| Rétablir                | $\bigcirc$ | Répéter la dernière action.                                                                    |
| Nouvelle page           | +          | Ajouter une page vierge au fichier.                                                            |
| Supprimez la page       |            | Supprimer la ou les pages sélectionnées                                                        |
| Photo                   |            | Ajouter une photo à une page.                                                                  |
| Présenter               |            | Lorsqu'il est connecté à un écran, partager<br>le fichier SMART Notebook.                      |
| Arrêter la présentation | $\bigcirc$ | Lors du partage d'un fichier sur un écran,<br>arrêtez le partage du fichier<br>SMART Notebook. |

#### Fournir un feedback

Envoyez à SMART des commentaires sur SMART Notebook Player à l'adresse smarttech.uservoice.com.

## Utiliser le navigateur

Vous pouvez utiliser un navigateur Web sur l'écran.

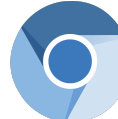

#### À propos du navigateur

- Le navigateur prend en charge le contenu HTML 5 et plus ancien.
- Navigateur ne prend pas en charge les plugins tiers, tels qu'Adobe Flash Player.

#### Ouvrir le navigateur

#### Pour ouvrir Navigateur

- 1. Ouvrez le lanceur.
- 2. Tapez sur Navigateur 쫏.

#### Utiliser le navigateur

#### 

Le fait d'appuyer sur le bouton **Nettoyer** ne supprimera pas les signets enregistrés dans l'application Navigateur. Voir *Utiliser le navigateur* oben.

Utilisez le navigateur comme vous le feriez sur votre ordinateur ou votre appareil mobile. Consultez l'aide du navigateur.

## Utiliser le partage d'écran

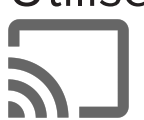

Vous pouvez partager du contenu sans fil sur l'écran à partir de votre ordinateur ou de votre appareil mobile.

#### Conseils d'utilisation pour Screen Share

- Les interactions tactiles ne sont pas prises en charge quand vous utilisez le partage d'écran.
- Screen Share s'arrête lorsque vous utilisez le lanceur de l'écran pour changer d'application.

 Si vous voulez modifier le nom de l'écran, consultez le guide d'installation et de maintenance des écrans interactifs SMART Board série MX (smarttech.com/kb/171257) pour plus d'instructions.

#### Partager du contenu du navigateur Chrome™ sur l'écran

Vous pouvez utiliser le navigateur Chrome et Google Cast<sup>™</sup> (extension de navigateur pour Chrome) afin de partager le bureau ou un onglet de navigateur en particulier à partir de votre ordinateur.

#### 

- Utilisez Chrome version 52 ou ultérieure.
- Assurez-vous que votre ordinateur est connecté au même réseau que l'écran. Voir Vérifier que l'écran et l'appareil mobile ou l'ordinateur sont connectés au même réseau auf Seite 50 pour plus d'informations.

#### Pour télécharger le navigateur Chrome

- 1. Sur votre ordinateur, rendez-vous à l'adresse google.com/chrome.
- 2. Cliquez sur Télécharger > Pour les ordinateurs > Télécharger Chrome.
- 3. Suivez les instructions qui s'affichent à l'écran.

#### Pour partager du contenu de l'onglet du navigateur sur l'écran

- 1. Sur l'écran, ouvrez le lanceur.
- 2. Tapez sur Partage d'écran

Rappelez-vous le nom de l'écran.

- 3. Sur votre ordinateur, ouvrez le navigateur Chrome.
- 4. Ouvrez l'onglet que vous voulez partager sur l'écran.
- 5. Dans le coin supérieur droit de votre navigateur, cliquez sur l'icône **Projeter** 🔊.
- 6. Sélectionnez le nom de l'écran.

Lorsque vous partagez du contenu, l'icône Projeter 🔊 devient bleue.

#### Pour partager du contenu de votre bureau sur l'écran

- 1. Sur l'écran, ouvrez le lanceur.
- 2. Tapez sur Partage d'écran .
- 3. Sur votre ordinateur, ouvrez le navigateur Chrome.
- 4. Dans le coin supérieur droit de votre navigateur, cliquez sur l'icône **Projeter** 🔊.
- 5. Cliquez sur le menu déroulant à côté de Projeter vers.
- 6. Cliquez sur **Projeter le bureau**.
- 7. Sélectionnez le nom de l'écran.
- 8. Dans la boîte de dialogue Partager votre écran, cliquez sur Écran entier.

Lorsque vous partagez du contenu, l'icône Projeter 🔊 devient bleue.

#### Partager du contenu de votre ordinateur Windows® sur l'écran

Si votre ordinateur est équipé du système d'exploitation Windows 8.1 ou Windows 10, vous pouvez utiliser Miracast pour partager du contenu.

Vous pouvez aussi utiliser le navigateur Chrome pour partager sur l'écran. Voir *Partager du contenu du navigateur Chrome sur l'écran* Auf der vorherigen Seite

Si vous utilisez le système d'exploitation Windows Vista, Windows 7, Windows 8.0 ou Windows 10, vous pouvez acheter AirParrot<sup>®</sup>, application qui vous permet de partager votre écran, une seule application ou un fichier multimédia. Voir airsquirrels.com/airparrot/features/win.

#### 

Assurez-vous que votre ordinateur est connecté au même réseau que l'écran. Voir *Vérifier que l'écran et l'appareil mobile ou l'ordinateur sont connectés au même réseau* auf Seite 50 pour plus d'informations.

#### Navigateurs Chrome pris en charge

Navigateur Chrome version 52 ou ultérieure

#### Utiliser Miracast pour partager du contenu à partir de Windows 8.1

#### Pour partager du contenu à partir de Windows 8.1

- 1. Sur l'écran, ouvrez le lanceur.
- 2. Tapez sur Partage d'écran

Rappelez-vous le nom de l'écran.

3. Sur votre ordinateur, faites glissez l'écran à partir du côté droit, puis tapez sur **Périphériques**.

OU

À l'aide d'une souris, pointez sur le coin inférieur droit de l'écran, déplacez le pointeur vers le haut, puis cliquez sur **Appareils**.

4. Cliquez sur Projeter > Ajouter un affichage sans fil et sélectionnez l'écran.

Pour choisir la manière dont le contenu est partagé à partir de Windows 8.1

- 1. Sur l'écran, ouvrez le lanceur.
- 2. Tapez sur Partage d'écran

Rappelez-vous le nom de l'écran.

 Sur votre ordinateur, faites glissez l'écran à partir du côté droit, puis tapez sur Périphériques.

OU

À l'aide d'une souris, pointez sur le coin inférieur droit de l'écran, déplacez le pointeur vers le haut, puis cliquez sur **Appareils**.

- 4. Cliquez sur Projeter, puis sélectionnez une option :
  - Écran du PC uniquement : aucun contenu n'est partagé sur l'écran.
  - **Dupliquer :** le même contenu apparaît sur les deux écrans.
  - **Étendre :** le bureau de l'ordinateur est étendu entre l'ordinateur et l'écran. Vous pouvez déplacer des éléments entre les deux écrans.
  - **Deuxième écran uniquement :** le contenu est partagé sur l'écran. L'écran de l'ordinateur est vide.

Utiliser Miracast pour partager du contenu à partir de Windows 10

Pour partager du contenu à partir d'un ordinateur équipé de Windows 10

- 1. Sur l'écran, ouvrez le lanceur.
- 2. Tapez sur Partage d'écran 🔊.

Rappelez-vous le nom de l'écran.

#### Partager du contenu de votre produit Apple sur l'écran

Pour une liste des produits Apple pris en charge, voir *Appareils et systèmes d'exploitation Apple pris en charge* Auf der gegenüberliegenden Seite.

#### 

Assurez-vous que votre ordinateur Mac ou votre appareil iOS est connecté au même réseau que l'écran. Voir *Vérifier que l'écran et l'appareil mobile ou l'ordinateur sont connectés au même réseau* auf Seite 50 pour plus d'informations.

#### Pour refléter le bureau de votre ordinateur Mac sur l'écran

- 1. Sur l'écran, ouvrez le lanceur.
- 2. Tapez sur Partage d'écran

Rappelez-vous le nom de l'écran.

- 3. Sur votre ordinateur Mac, cliquez sur l'icône Airplay 🔽 dans la barre de menu.
- 4. Sélectionnez le nom de l'écran.

L'icône Airplay devient bleue 🔽 lorsque votre ordinateur Mac partage du contenu avec AirPlay.

#### Pour étendre le bureau de votre ordinateur Mac sur l'écran

- 1. Sur l'écran, ouvrez le lanceur.
- 2. Tapez sur Partage d'écran

Rappelez-vous le nom de l'écran.

- 3. Sur votre ordinateur Mac, cliquez sur l'icône Airplay 🗖 dans la barre de menu.
- 4. Sélectionnez le nom de l'écran.

L'icône Airplay 🔽 devient bleue lorsque votre ordinateur Mac partage du contenu avec AirPlay.

5. Cliquez sur l'icône AirPlay 🔜, puis cliquez sur Étendre le bureau.

#### Pour refléter l'écran de votre appareil iOS sur l'écran

- 1. Sur l'écran, ouvrez le lanceur.
- 2. Tapez sur Partage d'écran

Rappelez-vous le nom de l'écran.

- 3. Sur votre appareil mobile iOS, ouvrez le centre de contrôle.
- 4. Tapez sur **Duplication d'écran**.
- 5. Sélectionnez le nom de l'écran.
- 6. Sur votre appareil mobile iOS, sélectionnez une application.

Le contenu apparaît sur l'écran.

#### Appareils et systèmes d'exploitation Apple pris en charge

Les systèmes d'exploitation Apple suivants prennent en charge le partage d'écran :

- iOS 9 ou une version ultérieure
- OS X 10.11 (El Capitan) ou une version ultérieure

Les appareils Apple suivants prennent en charge le partage d'écran :

- iPhone 4S ou plus récent
- iPad 2 ou une version ultérieure
- iPod touch (cinquième génération) ou plus récent

#### Partager du contenu de votre appareil mobile Android™

Pour une liste des produits Android pris en charge, voir *Appareils et systèmes d'exploitation Android pris en charge* Auf der gegenüberliegenden Seite.

#### 

Assurez-vous que votre appareil mobile Android est connecté au même réseau que l'écran. Voir *Vérifier que l'écran et l'appareil mobile ou l'ordinateur sont connectés au même réseau* auf Seite 50 pour plus d'informations.

Vous trouverez plus d'informations sur le site Web de Google. Voir Diffuser l'écran de votre appareil Android depuis l'application Google Home.

#### Pour partager l'écran de votre appareil Android sur l'écran à l'aide de l'application Google Home

- 1. Téléchargez l'application Google Home à partir de Google Play<sup>™</sup>.
- 2. Sur l'écran, ouvrez le lanceur.
- 3. Tapez sur Partage d'écran

Rappelez-vous le nom de l'écran.

- 4. Sur votre appareil Android, ouvrez l'application Google Home.
- 5. Dans le coin supérieur gauche, tapez sur le tiroir de navigation 💻
- 6. Tapez sur **Projeter l'écran**.
- 7. Sélectionnez le nom de l'écran.

- Si vous ne voyez pas l'écran que vous voulez, tapez sur PLUS DE PARAMÈTRES pour afficher plus d'écrans.
- Toutes les applications ne sont pas compatibles avec Google Home.

#### Pour partager l'écran de votre appareil Android sur l'écran à partir du masque de notification

- 1. Sur l'écran, ouvrez le lanceur.
- 2. Tapez sur Partage d'écran

Rappelez-vous le nom de l'écran.

- 3. Sur votre appareil Android, faites glisser l'écran vers le bas pour ouvrir le masque de notification.
- 4. Tapez sur **Projeter**.

#### 

Il se peut que la fonctionnalité ait un nom différent sur certains appareils Android, comme "Projeter l'écran" ou "Partage d'écran".

5. Sélectionnez le nom de l'écran.

Si vous ne voyez pas l'écran que vous voulez, tapez sur **PLUS DE PARAMÈTRES** pour afficher plus d'écrans.

#### Appareils et systèmes d'exploitation Android pris en charge

• Tous les appareils équipés d'Android 4.4.2 ou d'une version ultérieure prennent en charge la fonctionnalité d'écran projeté.

Voir Appareils optimisés pour la diffusion de contenu depuis un écran Android sur le site Web de Google.

#### **REMARQUE**

Tous les appareils mobiles n'ont pas été optimisés pour la projection d'écran.

 Assurez-vous que le mode d'économie d'énergie est désactivé sur votre appareil Android. Le mode d'économie d'énergie peut limiter la puissance du processeur de l'appareil mobile, ce qui peut affecter les performances de la fonctionnalité d'écran projeté.

#### Arrêter de partager du contenu

#### CONSEIL

Vous pouvez déconnecter votre appareil mobile ou votre ordinateur pour cesser de partager du contenu sur l'écran.

#### Pour arrêter de partager du contenu sur l'écran

1. Tapez sur l'écran.

L'écran de superposition apparaît.

- 2. Dans le coin supérieur droit de l'écran, appuyez sur X.
- 3. Lorsque le message « Voulez-vous vous déconnecter ? » s'affiche, appuyez sur Oui.

#### Pour arrêter le partage de contenu à l'écran lorsque vous utilisez Miracast sur un ordinateur Windows

#### CONSEIL

Il s'agit d'une manière facultative d'arrêter le partage de contenu lorsque vous utilisez Miracast.

1. Appuyez sur ou cliquez sur **Projet**et appuyez ensuite sur ou cliquez sur **Déconnecter**.

L'écran de superposition apparaît.

 Sur votre ordinateur, faites glissez l'écran à partir du côté droit, puis tapez sur Périphériques.

OU

À l'aide d'une souris, pointez sur le coin inférieur droit de l'écran, déplacez le pointeur vers le haut, puis cliquez sur **Appareils**.

3. Cliquez sur Projet, puis cliquez sur Déconnecter.

## Vérifier que l'écran et l'appareil mobile ou l'ordinateur sont connectés au même réseau

- Pour vérifier que l'affichage et les périphériques mobiles ou les ordinateurs sont connectés au même réseau
  - 1. Sur l'écran, ouvrez le lanceur.
  - 2. Tapez sur Partage d'écran
  - 3. Notez le nom du réseau auquel l'écran est connecté.
  - 4. Sur votre appareil mobile ou ordinateur, vérifiez que le périphérique mobile ou l'ordinateur est connecté au même réseau. Consultez le guide d'utilisation de l'appareil mobile ou de l'ordinateur pour plus d'informations.

## Utiliser le bouton Nettoyer

Quand vous avez fini d'utiliser l'écran, vous pouvez taper sur le bouton **Nettoyer 2** du lanceur afin de nettoyer l'écran pour l'utilisateur suivant.

#### À propos du bouton Nettoyer

Appuyer sur le bouton Nettoyer

- Efface le tableau blanc
- Enregistre la session de tableau blanc dans la bibliothèque (si la bibliothèque est activée)

- Réinitialise Navigateur (efface l'historique du navigateur, la mémoire cache, les cookies et ferme tous les onglets ouverts, puis ouvre un nouvel onglet)
- Ferme toutes les applications

#### 

Le fait d'appuyer sur le bouton **Nettoyer** ne supprimera pas les signets enregistrés dans l'application Navigateur. Voir *Utiliser le navigateur* auf Seite 42.

#### 

- Le fait d'appuyer sur le bouton Nettoyer n'effectue pas une réinitialisation d'usine sur l'écran.
- Pour plus d'informations sur la modification des paramètres du bouton Nettoyer, consultez le guide d'installation et de maintenance des écrans interactifs SMART Board MX série (smarttech.com/kb/171257).

#### Pour nettoyer l'écran

- 1. Ouvrez le lanceur.
- 2. Tapez sur **Nettoyer**

## Chapitre 4 Afficher les ordinateurs connectés

Vous pouvez connecter un ordinateur, un lecteur DVD ou autre source vidéo à un écran interactif SMART Board série MX.

## Afficher du contenu sur l'écran

#### REMARQUE

Pour une qualité d'image optimale, assurez-vous que la résolution de l'ordinateur est identique à la résolution native de l'écran.

#### Pour afficher du contenu sur l'écran

1. Branchez un appareil au port HDMI 1, HDMI 2, HDMI 3 ou VGA de l'écran.

REMARQUE

Pour activer le contrôle tactile de l'appareil, branchez un câble USB au port USB associé.

2. Appuyez sur **Entrée** bur le panneau de commande avant.

Le menu de sélection de l'entrée apparaît.

**REMARQUE** 

Les entrées auxquelles est connecté un appareil sont bleues, tandis que les entrées sans connexion sont noires.

3. Tapez sur l'entrée que vous voulez afficher.

L'écran cherche une connexion, puis le bureau de l'ordinateur apparaît sur l'écran.

## Télécharger et installer des logiciels SMART

Pour tirer pleinement parti des fonctionnalités interactives de l'écran SMART Board série MX, téléchargez et installez des logiciels SMART sur les ordinateurs que vous connectez à l'écran. La suite pédagogique SMART comprend le logiciel SMART Notebook, SMART Ink, les pilotes de produit SMART et d'autres logiciels. SMART Ink vous permet d'écrire et de dessiner à l'encre numérique dans des applications, fichiers, dossiers, sites Web et toute autre fenêtre ouverte sur votre ordinateur.

Pour plus d'informations sur la suite pédagogique SMART, voir *Utiliser les logiciels SMART sur des ordinateurs connectés* auf Seite 12.

#### **Chapitre 5**

## Résoudre les problèmes d'affichage des entrées des ordinateurs

Résoudre les problèmes d'affichage des entrées des ordinateurs ......55

Ce chapitre explique comment résoudre les problèmes d'affichage des entrées.

Pour des informations de dépannage matériel, reportez-vous au guide d'installation et de maintenance des écrans interactifs *SMART Board de la série MX* (smarttech.com/kb/171257).

# Résoudre les problèmes d'affichage des entrées des ordinateurs

| Problème                                                                   | Solutions                                                                                                    |
|----------------------------------------------------------------------------|----------------------------------------------------------------------------------------------------|
| II y a un problème avec l'image.<br>Pas de signal apparaît sur<br>l'écran. | <ul> <li>Consultez le guide d'installation et de maintenance des écrans interactifs<br/>SMART Board série MX (smarttech.com/kb/171257).</li> <li>Branchez l'ordinateur à l'un des connecteurs d'entrée vidéo de l'écran.</li> </ul>                                                                                 |
|                                                                            | REMARQUE Dans le menu de la source d'entrée, les connecteurs d'entrée vidéo auxquels est connecté un appareil sont bleus.                                                                                                    |
|                                                                            | <ul> <li>Si vous utilisez deux câbles vidéo connectés, utilisez un câble plus long ou<br/>déplacez l'ordinateur de manière à ce qu'il suffise d'un seul câble pour le<br/>relier à l'écran. Assurez-vous que le câble n'est pas plus long que le<br/>maximum indiqué dans les spécifications de l'écran.</li> </ul> |
|                                                                            | <ul> <li>L'ordinateur utilise une résolution vidéo ou une fréquence d'actualisation<br/>que l'écran ne prend pas en charge. Paramétrez l'ordinateur sur une<br/>résolution et une fréquence d'actualisation prises en charge.</li> </ul>                                                                            |
|                                                                            | Consultez le guide d'installation et de maintenance des écrans interactifs<br>SMART Board série MX (smarttech.com/kb/171257).                                                                                                    |
|                                                                            | L'ordinateur utilise une résolution vidéo ou une fréquence d'actualisation<br>que l'écran ne prend pas en charge. Paramétrez l'ordinateur sur une<br>résolution et une fréquence d'actualisation prises en charge.                                                                                                  |
|                                                                            | <ul> <li>Assurez-vous que l'ordinateur n'est pas passé en mode Veille. Appuyez sur<br/>une touche du clavier de votre ordinateur pour le faire sortir de veille.</li> </ul>                                                                                                    |

#### CHAPITRE 5 RÉSOUDRE LES PROBLÈMES D'AFFICHAGE DES ENTRÉES DES ORDINATEURS

| Problème                                                                                   | Solutions                                                                                                    |
|--------------------------------------------------------------------------------------------|----------------------------------------------------------------------------------------------------|
| Il y a un problème avec le toucher.<br>Le toucher ne fonctionne pas ou<br>n'est pas précis | <ul> <li>Si l'interactivité tactile est lente, fermez certaines applications ouvertes sur<br/>l'ordinateur.</li> <li>Assurez-vous que le câble USB est bien branché à votre ordinateur et à<br/>l'écran.</li> <li>Assurez-vous que le câble USB n'est pas plus long que le maximum indiqué<br/>dans les spécifications de l'écran.</li> <li>Utilisez un câble USB 2.0 et assurez-vous qu'il est branché au connecter<br/>USB approprié associé à la source d'entrée vidéo.<br/>Consultez le guide d'installation et de maintenance des écrans interactifs<br/>SMART Board série MX (smarttech.com/kb/171257).</li> <li>Assurez-vous que la version la plus récente des pilotes de produit SMART<br/>est installée sur votre ordinateur. Les écrans interactifs SMART Board série<br/>MX nécessitent les pilotes de produit SMART 12.10 ou une version ultérieure.<br/>Voir smarttech.com/downloads.</li> <li>Retirez toutes les rallonges USB. Pour des résultats optimaux, utilisez un</li> </ul> |
| Il y a un problème de son.                                                                 | <ul> <li>Consultez le guide d'installation et de maintenance des écrans interactifs<br/>SMART Board série MX (smarttech.com/kb/171257).</li> <li>Assurez-vous que le son de l'ordinateur n'est pas coupé.</li> <li>Montez le son de l'ordinateur.</li> <li>Montez le son de l'écran.<br/>Voir Panneau de commande avant auf Seite 5.</li> <li>Assurez-vous que le son de l'écran n'est pas coupé.<br/>Voir Panneau de commande avant auf Seite 5.</li> <li>Assurez-vous que le paramètre du périphérique de sortie audio par défaut<br/>de votre ordinateur est réglé sur SMART Board MX.</li> <li>Si vous êtes connecté à un ordinateur par le biais du port VGA, assurez-vous<br/>qu'un câble audio analogique est aussi branché entre la sortie audio de<br/>votre ordinateur et l'entrée audio analogique de l'écran.</li> </ul>                                                                                                    |

## Chapitre 6 Dépannage

| Résoudre les problèmes généraux                               | 57 |
|---------------------------------------------------------------|----|
| Résoudre les problèmes de SMART Notebook Player               |    |
| Résoudre les problèmes de Navigateur                          | 59 |
| Résoudre les problèmes de Partage d'écran                     | 60 |
| Résoudre les problèmes des appareils mobiles Android          | 60 |
| Résoudre les problèmes des appareils Apple                    |    |
| Résoudre les problèmes du navigateur Chrome et des Chromebook | 63 |
| Résoudre les problèmes des ordinateurs Windows                | 64 |
|                                                               |    |

Ce chapitre explique comment résoudre les problèmes du logiciel système iQ.

#### 

Pour des informations de dépannage matériel, reportez-vous au guide d'installation et de maintenance des écrans interactifs *SMART Board de la série MX* (smarttech.com/kb/171257).

Pour résoudre les problèmes des ordinateurs connectés, voir *Annexe 5 : Résoudre les problèmes d'affichage des entrées des ordinateurs* auf Seite 55.

## Résoudre les problèmes généraux

| Problème                                                                 | Solutions                                                                                                    |
|--------------------------------------------------------------------------|----------------------------------------------------------------------------------------------------|
| Une application ou une<br>fonctionnalité est absente ou<br>indisponible. | <ul> <li>Il se peut que le logiciel système iQ n'inclue pas cette fonctionnalité ou<br/>application.</li> </ul>            |
|                                                                          | Consultez les notes de mise à jour du logiciel système iQ.                                                                 |
|                                                                          | <ul> <li>Il se peut que l'application soit désactivée dans l'application Paramètres du<br/>logiciel système iQ.</li> </ul> |
|                                                                          | Consultez le guide d'installation et de maintenance des écrans interactifs SMART Board série MX (smarttech.com/kb/171257). |
|                                                                          | <ul> <li>Sélectionnez OPS dans le menu de la source d'entrée pour afficher<br/>l'expérience iQ.</li> </ul>                 |
|                                                                          | Voir XREF.                                                                                                    |

| Problème                                                                                                    | Solutions                                                                                                    |
|----------------------------------------------------------------------------------------------------|----------------------------------------------------------------------------------------------------|
| Les applications et les<br>fonctionnalités iQ n'apparaissent<br>pas quand l'écran est allumé.                                                                | <ul> <li>Attendez quelques minutes après avoir allumé l'écran ou avoir fait basculer<br/>la source d'entrée vers le dispositif iQ (OPS dans le menu de la source<br/>d'entrée). Ce délai de démarrage peut être plus long immédiatement après<br/>une mise à niveau du logiciel système iQ.</li> <li>Le dispositif iQ a cessé de répondre pendant le démarrage ou après une<br/>mise à jour du logiciel système. Éteignez l'écran, débranchez le câble<br/>d'alimentation et attendez au moins 30 secondes avant de rebrancher le<br/>câble d'alimentation et de rallumer l'écran.</li> </ul>                                                                                                    |
| ll n'y a aucune sortie provenant<br>du connecteur de sortie vidéo<br>HDMI.                                                                                   | <ul> <li>Assurez-vous que l'appareil est branché au connecteur de sortie HDMI de<br/>l'écran, et non à celui du dispositif iQ.</li> <li>Il se peut que l'appareil HDMI de synchronisation connecté (par exemple un<br/>écran, un filtre vidéo, un prolongateur vidéo ou un système de capture<br/>vidéo) ne prenne pas en charge le procédé HDCP (High-Bandwidth Digital<br/>Content Protection) ou ne prenne pas en charge HDCP version 2.2.</li> <li>Assurez-vous que l'appareil de synchronisation est en mesure de recevoir<br/>et d'afficher du contenu HDMI protégé par HDCP 2.2. Pour plus<br/>d'informations, voir Écrans plats interactifs SMART Board et High-bandwidth<br/>Digital Content Protection (HDCP).</li> </ul>   |
| Lorsque vous mettez à jour le<br>logiciel système iQ avec une clé<br>USB, la mise à jour ne démarre<br>pas.                                                  | <ul> <li>Il se peut que la version du logiciel système iQ installée soit identique à la version de la clé USB, ou plus récente.</li> <li>Comparez le numéro de version du logiciel système iQ actuel au numéro de version du fichier de mise à niveau sur la clé USB.</li> <li>Suivez les instructions d'installation fournies sur le site Web de SMART lorsque vous mettez à jour le logiciel système iQ.</li> <li>CONSEILS         <ul> <li>Assurez-vous que la clé USB est au format FAT.</li> <li>Assurez-vous que le fichier n'a pas été renommé ou décompressé. Le fichier doit être copié tel quel sur la clé USB.</li> <li>Assurez-vous que le fichier se trouve dans le dossier racine de la clé USB.</li> </ul> </li> </ul> |
| Vous ne pouvez pas écrire ou<br>dessiner à l'encre numérique sur<br>un transparent dans le Lecteur<br>SMART Notebook ou dans<br>l'application Tableau blanc. | Actuellement, seules les applications Navigateur et Partage d'écran prennent en charge les transparents.                                                                                                    |
| Lorsque le transparent est ouvert<br>dans l'application Tableau blanc,<br>vous ne pouvez pas connecter<br>l'application SMART kapp à votre<br>écran.         | Fermez le transparent dans l'application Tableau blanc avant d'utiliser<br>l'application SMART kapp pour vous connecter à l'écran.                                                                                                    |
| Lorsque vous allumez l'écran<br>pour la première fois, un code de<br>configuration est nécessaire.                                                           | <ul> <li>Assurez-vous que le dispositif iQ est correctement installé.</li> <li>a. Éteignez l'écran en actionnant l'interrupteur à l'arrière de l'écran.</li> <li>b. Débranchez le câble d'alimentation de la prise.</li> <li>c. Retirez le dispositif iQ de l'emplacement pour accessoire.</li> <li>d. Insérez le dispositif iQ dans l'emplacement pour accessoire.</li> <li>e. Branchez le câble d'alimentation à la prise.</li> <li>f. Allumez l'écran en actionnant l'interrupteur situé à l'arrière de l'écran.</li> </ul>                                                                                                    |

## Résoudre les problèmes de SMART Notebook Player

| Problème                                                                                                    | Solutions                                                                                                    |
|----------------------------------------------------------------------------------------------------|----------------------------------------------------------------------------------------------------|
| ll y a un problème avec le Lecteur<br>SMART Notebook.                                                                                                    | <ul> <li>Assurez-vous que le logiciel système iQ est connecté à un réseau et que le<br/>réseau est correctement configuré.</li> <li>Consultez le guide d'installation et de maintenance des écrans interactifs<br/>SMART Board série MX (smarttech.com/kb/171257).</li> </ul>                                                                                                    |
| Le nom de l'écran n'apparaît pas<br>dans la liste des appareils<br>disponibles.                                                                                                    | <ul> <li>Redémarrez l'écran.</li> <li>Consultez le guide d'installation et de maintenance des écrans interactifs SMART Board série MX (smarttech.com/kb/171257).</li> <li>Assurez-vous que le logiciel système iQ et l'ordinateur sont paramétrés à la date et l'heure correctes.</li> <li>Consultez le guide d'installation et de maintenance des écrans interactifs SMART Board série MX (smarttech.com/kb/171257) et la documentation de votre ordinateur.</li> </ul> |
| Vous ne pouvez pas télécharger<br>le Lecteur SMART Notebook sur<br>votre appareil mobile.                                                                                                    | <ul> <li>Si vous utilisez un iPhone, téléchargez l'application à partir de l'App Store<br/>d'Apple.</li> <li>Le Lecteur Notebook n'est actuellement pas disponible pour les appareils<br/>Android.</li> </ul>                                                                                                    |
| Vous ne pouvez pas vous<br>connecter au Lecteur Notebook.                                                                                                    | Utilisez l'e-mail du compte Google ou Microsoft associé à votre compte<br>SMART pour vous connecter.                                                                                                    |
| Aucun fichier SMART Notebook<br>n'apparaît dans l'application<br>mobile.                                                                                                    | Partagez un fichier SMART Notebook avec l'écran pour le rendre visible<br>dans l'application Lecteur Notebook.<br>Voir <i>Utiliser SMART Notebook Player sur votre SMART Board MX200</i> auf<br>Seite 25 pour plus d'informations.                                                                                                    |
| L'appareil mobile ou le Lecteur<br>Notebook n'est plus connecté à<br>l'écran.                                                                                                    | Le logiciel système iQ ou l'appareil mobile ne peut pas se connecter à<br>Internet. Vérifiez les paramètres du logiciel système iQ et de l'appareil<br>mobile, puis réessayez de vous connecter.                                                                                                    |
| L'application ne peut pas générer<br>de code d'association.<br>L'application mobile Lecteur<br>Notebook ne peut pas être<br>utilisée pour contrôler à distance<br>le fichier SMART Notebook sur<br>l'écran | Le fait de redémarrer l'écran peut résoudre ce problème.<br>Consultez le <i>guide d'installation et de maintenance des écrans interactifs</i><br>SMART Board série MX (smarttech.com/kb/171257).                                                                                                    |

## Résoudre les problèmes de Navigateur

| Problème                               | Solutions                                                                                                    |
|----------------------------------------|----------------------------------------------------------------------------------------------------|
| ll y a un problème avec<br>Navigateur. | <ul> <li>Assurez-vous que le logiciel système iQ est connecté à un réseau et que le<br/>réseau est correctement configuré et en mesure de se connecter à Internet.</li> </ul>    |
|                                        | <ul> <li>Si Navigateur ne peut pas se rendre sur des sites Internet sécurisés (https),<br/>assurez-vous que la date et l'heure du logiciel système iQ sont correctes.</li> </ul> |
|                                        | Contactez l'administrateur système.                                                                                                    |

## Résoudre les problèmes de Partage d'écran

#### CONSEIL

Dans certains cas, le fait de relancer l'application Partage d'écran et ses services de détection peut résoudre les problèmes rencontrés par l'application.

- 1. Sur l'écran, ouvrez le lanceur.
- 2. Tapez sur **Paramètres**
- 3. Faites défiler l'écran jusqu'à Applications > Partage d'écran.
- 4. Tapez sur Réinitialiser.

#### Résoudre les problèmes des appareils mobiles Android

| Problème                                                                                                    | Solutions                                                                                                    |
|----------------------------------------------------------------------------------------------------|----------------------------------------------------------------------------------------------------|
| Le nom de l'écran n'apparaît pas<br>dans la liste des appareils<br>disponibles.                                            | <ul> <li>Assurez-vous que votre appareil mobile est connecté au même réseau que l'écran.</li> <li>Tous les appareils Android ne peuvent pas lancer le partage d'écran à partir du tiroir de notification. Téléchargez l'application Google Home à partir de Google Play pour utiliser le partage d'écran.</li> <li>Si votre écran utilise une connexion réseau par câble, essayez de le connecter à un réseau sans fil.</li> <li>Sur votre appareil mobile, activez le mode Avion, puis désactivez-le à nouveau.</li> <li>Redémarrez votre appareil mobile Android.</li> <li> <b>REMARQUE</b> Le fait de redémarrer votre appareil Android peut effacer l'adresse réseau que votre appareil avait mise en mémoire cache. Le fait de redémarrer l'appareil peut également réinitialiser les encodeurs audio et vidéo qui ont pu cesser de fonctionner correctement. Redémarrez l'écran. Consultez le guide d'installation et de maintenance des écrans interactifs SMART Board série MX (smarttech.com/kb/171257). Si vous avez redémarré votre écran et que vous ne voyez toujours pas le nom de l'écran dans la liste des appareils, attendez quelques minutes et</li></ul> |
|                                                                                                    | <ul> <li>réessayez de vous connecter à l'écran.</li> <li>Assurez-vous de disposer du système d'exploitation le plus récent sur votre<br/>appareil Android. Assurez-vous qu'aucune mise à jour système n'est en<br/>attente pour votre appareil Android. Consultez le guide d'utilisation de<br/>l'appareil pour plus d'informations.</li> </ul>                                                                                                    |
| Le nom de l'écran apparaît dans<br>la liste des appareils disponibles,<br>mais vous ne parvenez pas à<br>vous y connecter. | <ul> <li>Ouvrez l'application Partage d'écran.</li> <li>a. Sur l'écran, ouvrez le lanceur.</li> <li>b. Tapez sur <b>Partage d'écran</b> .</li> </ul>                                                                                                    |

| Problème                                                                                                    | Solutions                                                                                                    |
|----------------------------------------------------------------------------------------------------|----------------------------------------------------------------------------------------------------|
| La vidéo est hachée ou le son et la<br>vidéo ne sont pas synchronisés.                                                                                          | <ul> <li>Si le réseau est lent ou congestionné, le partage d'écran en sera affecté.<br/>Contactez l'administrateur réseau.</li> <li>Il se peut que votre appareil soit connecté à un autre point d'accès que votre<br/>écran, ce qui peut accroître la latence. Activez le mode Avion sur votre<br/>appareil mobile, puis désactivez-le pour essayer de vous connecter à un<br/>point d'accès plus proche.</li> <li>Il se peut que votre appareil mobile ne soit pas optimisé pour partager son<br/>écran et soit limité à des performances de qualité inférieure. Essayez de<br/>vous connecter avec un autre appareil mobile.</li> <li>Assurez-vous de disposer du système d'exploitation le plus récent sur votre<br/>appareil Android. Assurez-vous qu'aucune mise à jour système n'est en<br/>attente pour votre appareil Android. Consultez le guide d'utilisation de<br/>l'appareil pour plus d'informations.</li> </ul> |
| La vidéo n'a pas de son.                                                                                                    | <ul> <li>Assurez-vous que vous avez monté le volume de votre appareil Android et que le son de l'écran n'est pas coupé.</li> <li>Montez le son de l'écran.<br/>Voir <i>Panneau de commande avant</i> auf Seite 5.</li> <li>Redémarrez votre appareil mobile.</li> <li>Assurez-vous de disposer du système d'exploitation le plus récent sur votre appareil mobile Android.</li> </ul>                                                                                                    |
| Les problèmes persistent même<br>après que vous avez redémarré<br>votre appareil mobile Android et<br>veillé à ce qu'il soit sur le même<br>réseau que l'écran. | Contactez votre administrateur système. Il se peut que le réseau<br>doive être configuré pour autoriser le partage d'écran et d'autres<br>fonctionnalités iQ.<br>L'administrateur système doit aussi veiller à ce que la communication<br>entre appareils ne soit pas intentionnellement bloquée.                                                                                                    |

### Résoudre les problèmes des appareils Apple

| Problème                                                                                                    | Solutions                                                                                                    |
|----------------------------------------------------------------------------------------------------|----------------------------------------------------------------------------------------------------|
| Le nom de l'écran n'apparaît pas<br>dans la liste des appareils<br>disponibles.                                            | <ul> <li>Assurez-vous que votre appareil mobile ou votre ordinateur est sur le même réseau que l'écran.</li> <li>Si votre écran utilise une connexion réseau par câble, essayez de le connecter à un réseau sans fil.</li> <li>Sur votre appareil mobile, activez le mode Avion, puis désactivez-le.</li> <li>Redémarrez votre appareil mobile.</li> <li><b>? REMARQUE</b> Le fait de redémarrer votre appareil mobile peut effacer l'adresse réseau que votre appareil mobile avait mise en mémoire cache. Le fait de redémarrer l'appareil mobile peut également réinitialiser les encodeurs audio et vidéo qui ont pu cesser de fonctionner correctement. </li> <li>Sur votre ordinateur, désactivez le Wi-Fi puis réactivez-le, ou débranchez puis rebranchez le câble Ethernet.</li> <li>Redémarrez votre ordinateur.</li> <li><b>? REMARQUE</b> Le fait de redémarrer votre ordinateur peut effacer l'adresse réseau que votre ordinateur avait mise en mémoire cache. Le fait de redémarrer l'ordinateur avait mise en mémoire cache. Le fait de redémarrer l'ordinateur que votre ordinateur. </li> <li><b>? REMARQUE</b> Le fait de redémarrer votre ordinateur peut effacer l'adresse réseau que votre ordinateur avait mise en mémoire cache. Le fait de redémarrer l'ordinateur peut également réinitialiser les encodeurs audio et vidéo qui ont pu cesser de fonctionner correctement. </li> <li><b>Redémarrez votre écran</b>. Consultez le guide d'installation et de maintenance des écrans interactifs <i>SMART Board série MX</i> (smarttech.com/kb/171257). </li> <li>Si vous avez redémarré votre écran et que vous ne voyez toujours pas le nom de l'écran dans la liste des appareils, attendez quelques minutes et réessayez de vous connecter à l'écran. Assurez-vous que votre ordinateur ou appareil dispose du système d'exploitation le plus récent.</li></ul> |
| Le nom de l'écran apparaît dans<br>la liste des appareils disponibles,<br>mais vous ne parvenez pas à<br>vous y connecter. | Ouvrez l'application Partage d'écran.<br>a. Sur l'écran, ouvrez le lanceur.<br>b. Tapez sur <b>Partage d'écran</b> .                                                                                                    |
| La vidéo est hachée ou le son et la<br>vidéo ne sont pas synchronisés.                                                     | <ul> <li>Si le réseau est lent ou congestionné, le partage d'écran en sera affecté.<br/>Contactez l'administrateur réseau.</li> <li>Il se peut que l'écran et l'appareil mobile ou l'ordinateur soient connectés à différents points d'accès sans fil, ce qui peut augmenter la latence. Sur l'appareil mobile, activez le mode Avion puis désactivez-le pour essayer de vous connecter à un point d'accès plus proche. Sur l'ordinateur, débranchez puis rebranchez le câble Ethernet ou désactivez le Wi-Fi puis réactivez-le pour essayer de vous connecter à un point d'accès plus proche.</li> <li>Réduisez la résolution de votre ordinateur à 1920 × 1080 ou moins.</li> <li>Assurez-vous que votre ordinateur ou appareil dispose du système d'exploitation le plus récent.</li> </ul>                                                                                                    |
| La vidéo n'a pas de son.                                                                                                   | <ul> <li>Assurez-vous que vous avez monté le volume de votre appareil iOS et que le son de l'écran n'est pas coupé.</li> <li>Montez le son de l'écran.<br/>Voir <i>Panneau de commande avant</i> auf Seite 5.</li> <li>Assurez-vous que le commutateur Sonnerie/Silence n'est pas paramétré sur Silence sur votre appareil mobile.</li> </ul>                                                                                                    |

| Problème                                                                                                    | Solutions                                                                                                    |    |
|----------------------------------------------------------------------------------------------------|----------------------------------------------------------------------------------------------------|----|
| Les problèmes persistent même<br>après que vous avez redémarré<br>votre ordinateur Mac ou votre<br>appareil mobile iOS et veillé à ce<br>qu'il soit sur le même réseau que<br>l'écran. | Contactez votre administrateur système. Il se peut que le réseau<br>doive être configuré pour autoriser le partage d'écran et d'autres<br>fonctionnalités iQ.<br>L'administrateur système doit aussi veiller à ce que la communicatic<br>entre appareils ne soit pas intentionnellement bloquée. | 'n |

### Résoudre les problèmes du navigateur Chrome et des Chromebook

| Problème                                                                                                    | Solutions                                                                                                    |
|----------------------------------------------------------------------------------------------------|----------------------------------------------------------------------------------------------------|
| Le nom de l'écran n'apparaît pas<br>dans la liste des appareils<br>disponibles.                                            | <ul> <li>Assurez-vous que votre ordinateur est sur le même réseau que l'écran.</li> <li>Si votre écran utilise une connexion réseau par câble, essayez de le connecter à un réseau sans fil.</li> <li>Sur votre ordinateur, désactivez le Wi-Fi puis réactivez-le, ou débranchez puis rebranchez le câble Ethernet.</li> <li>Redémarrez votre ordinateur.</li> </ul>                                                                                                    |
|                                                                                                    | REMARQUE<br>Le fait de redémarrer votre ordinateur peut effacer l'adresse réseau que<br>votre ordinateur avait mise en mémoire cache. Le fait de redémarrer<br>l'ordinateur peut également réinitialiser les encodeurs audio et vidéo qui<br>ont pu cesser de fonctionner correctement.                                                                                                    |
|                                                                                                    | <ul> <li>Pour plus d'informations sur l'extension de navigateur Google Cast, voir<br/>Diffuser un onglet ou l'intégralité du Bureau.</li> <li>Redémarrez votre écran.<br/>Consultez le guide d'installation et de maintenance des écrans interactifs<br/>SMART Board série MX (smarttech.com/kb/171257).</li> <li>Si vous avez redémarré votre écran et que vous ne voyez toujours pas le<br/>nom de l'écran dans la liste des appareils, attendez quelques minutes et<br/>réessayez de vous connecter à l'écran.</li> </ul>                                                                                                    |
| Le nom de l'écran apparaît dans<br>la liste des appareils disponibles,<br>mais vous ne parvenez pas à<br>vous y connecter. | Ouvrez l'application Partage d'écran.<br>a. Sur l'écran, ouvrez le lanceur.<br>b. Tapez sur <b>Partage d'écran 5</b> .                                                                                                    |
| La vidéo est hachée ou le son et la<br>vidéo ne sont pas synchronisés.                                                     | <ul> <li>Si le réseau est lent ou congestionné, le partage d'écran en sera affecté.<br/>Contactez l'administrateur réseau.</li> <li>Tous les appareils ne sont pas conçus pour l'encodage vidéo du partage<br/>d'écran, aussi est-il possible que le flux vidéo ne se comporte pas comme<br/>prévu.</li> <li>Les performances du partage d'écran ne sont pas optimisées pour les<br/>Chromebook. Pour de meilleurs résultats, limitez l'utilisation à du contenu<br/>statique.</li> <li>Il se peut que l'écran et l'ordinateur soient connectés à différents points<br/>d'accès sans fil, ce qui peut augmenter la latence. Sur l'ordinateur,<br/>débranchez puis rebranchez le câble Ethernet ou désactivez le Wi-Fi puis<br/>réactivez-le pour essayer de vous connecter à un point d'accès plus proche.</li> </ul> |
| Des parties de l'image ne<br>s'affichent pas correctement<br>lorsque vous partagez une vidéo<br>en streaming sur l'écran.  | Si vous partagez du contenu à partir d'un onglet du navigateur Chrome, partagez le bureau tout entier. Consultez le <i>guide d'utilisation des écrans interactifs SMART Board série MX</i> (smarttech.com/kb/171284).                                                                                                    |

| Problème                                                                                                    | Solutions |                                                                                                    |
|----------------------------------------------------------------------------------------------------|-----------|----------------------------------------------------------------------------------------------------|
| Les problèmes persistent même<br>après que vous avez redémarré<br>votre ordinateur ou appareil<br>mobile et veillé à ce qu'il soit sur le<br>même réseau que l'écran. |           | Contactez votre administrateur système. Il se peut que le réseau<br>doive être configuré pour autoriser le partage d'écran et d'autres<br>fonctionnalités iQ.<br>L'administrateur système doit aussi veiller à ce que la communication<br>entre appareils ne soit pas intentionnellement bloquée. |

## Résoudre les problèmes des ordinateurs Windows

| Problème                                                                                                    | Solutions                                                                                                    |
|----------------------------------------------------------------------------------------------------|----------------------------------------------------------------------------------------------------|
| Le nom de l'écran n'apparaît pas<br>dans la liste des appareils<br>disponibles.                                            | <ul> <li>Assurez-vous que votre ordinateur est sur le même réseau que l'écran.</li> <li>Si votre écran utilise une connexion réseau par câble, essayez de le connecter à un réseau sans fil.</li> <li>Sur votre ordinateur, désactivez le Wi-Fi puis réactivez-le, ou débranchez puis rebranchez le câble Ethernet.</li> <li>Pour un ordinateur équipé de Windows 10, assurez-vous que le mode Avion est désactivé.</li> <li>Redémarrez votre ordinateur.</li> </ul> |
|                                                                                                    | <b>REMARQUE</b><br>Le fait de redémarrer votre ordinateur peut effacer l'adresse réseau que<br>votre ordinateur avait mise en mémoire cache. Le fait de redémarrer<br>l'ordinateur peut également réinitialiser les encodeurs audio et vidéo qui<br>ont pu cesser de fonctionner correctement.                                                                                                    |
|                                                                                                    | <ul> <li>Redémarrez votre écran.</li> <li>Consultez le guide d'installation et de maintenance des écrans interactifs<br/>SMART Board série MX (smarttech.com/kb/171257).</li> <li>Si vous avez redémarré votre écran et que vous ne voyez toujours pas le</li> </ul>                                                                                                    |
|                                                                                                    | nom de l'écran dans la liste des appareils, attendez quelques minutes et<br>réessayez de vous connecter à l'écran.                                                                                                    |
|                                                                                                    | <ul> <li>Assurez-vous que le système d'exploitation de votre ordinateur est à jour.</li> <li>Si vous avez redémarré votre écran et que vous ne voyez toujours pas le<br/>nom de l'écran dans la liste des appareils, attendez quelques minutes et<br/>réessayez de vous connecter à l'écran.</li> </ul>                                                                                                    |
|                                                                                                    | <ul> <li>Un ordinateur Mac, un appareil mobile Apple ou un appareil mobile Android<br/>partage du contenu avec l'écran. Débranchez l'ordinateur ou l'appareil<br/>mobile.</li> </ul>                                                                                                    |
|                                                                                                    | Voir Pour arrêter de partager du contenu sur l'écran auf Seite 49 ou Pour<br>arrêter le partage de contenu à l'écran lorsque vous utilisez Miracast sur un<br>ordinateur Windows auf Seite 50 pour plus d'informations.                                                                                                    |
| Le nom de l'écran apparaît dans<br>la liste des appareils disponibles,<br>mais vous ne parvenez pas à<br>vous y connecter. | Ouvrez l'application Partage d'écran.<br>a. Sur l'écran, ouvrez le lanceur.<br>b. Tapez sur <b>Partage d'écran 5</b> .                                                                                                    |

| Problème                                                                                      | Solutions                                                                                                    |
|-----------------------------------------------------------------------------------------------|----------------------------------------------------------------------------------------------------|
| La vidéo est hachée ou le son et la<br>vidéo ne sont pas synchronisés.                        | <ul> <li>Si le réseau est lent ou congestionné, le partage d'écran en sera affecté.<br/>Contactez l'administrateur réseau.</li> <li>Le signal Wi-Fi peut être faible. Contactez votre administrateur.</li> <li>Il se peut que votre appareil soit connecté à un autre point d'accès que votre écran, ce qui peut accroître la latence. Activez le mode Avion sur votre ordinateur, puis désactivez-le pour essayer de vous connecter à un point d'accès plus proche.</li> <li>Réduisez la résolution de votre ordinateur à 1920 × 1080 ou moins.</li> <li>Si vous avez redémarré votre écran et que vous ne voyez toujours pas le nom de l'écran dans la liste des appareils, attendez quelques minutes et réessayez de vous connecter à l'écran.</li> <li>Assurez-vous que le système d'exploitation de votre ordinateur est à jour.</li> <li>Si vous utilisez le logiciel AirParrot, assurez-vous qu'AirParrot est à jour.</li> <li>Si vous utilisez le navigateur Chrome, assurez-vous qu'il est à la version 52 ou ultérieure et qu'il est à jour.</li> <li>Si vous utilisez Miracast, rapprochez l'ordinateur de l'écran ou du côté de l'écran où est installé le dispositif iQ.</li> </ul>                                                                                                    |
| Lorsque vous utilisez Miracast,<br>vous ne pouvez pas ajouter<br>l'écran ou vous y connecter. | <ul> <li>Si vous ne pouvez pas ajouter l'écran, attendez qu'il soit prêt, puis réessayez. Si cela ne fonctionne pas, redémarrez votre ordinateur et l'écran. Consultez le guide d'installation et de maintenance des écrans interactifs SMART Board série MX (smarttech.com/kb/171257).</li> <li>Miracast ne fonctionne que si le Wi-Fi est activé sur l'écran, et ce même si l'écran utilise une connexion Ethernet au réseau. Cependant, l'écran n'a pas besoin d'être connecté à un réseau sans fil.</li> <li>Si votre ordinateur Windows 8.1 ne veut pas se connecter à l'écran, essayez de le supprimer puis de l'ajouter à nouveau.</li> <li>a. Sur votre ordinateur, faites glissez l'écran à partir du côté droit, puis tapez sur Paramètres &gt; Modifier les paramètres du PC. OU <ul> <li>À l'aide d'une souris, pointez sur le coin inférieur droit de l'écran, déplacez le pointeur vers le haut, puis cliquez sur Paramètres &gt; Modifier les paramètres &gt; Modifier les paramètres &gt; Modifier les paramètres glissez l'écran à partir du côté droit, puis tapez sur PC et périphériques &gt; Périphériques.</li> <li>Sur votre ordinateur, faites glissez l'écran à partir du côté droit, puis tapez sur PC et périphériques sur Supprimer le périphérique.</li> <li>Gu À l'aide d'une souris, pointez sur le coin inférieur droit de l'écran, déplacez le pointeur vers le haut, puis cliquez sur Apareils.</li> <li>OU À l'aide d'une souris, pointez sur le coin inférieur droit de l'écran, déplacez le pointeur vers le haut, puis cliquez sur Appareils.</li> <li>Cliquez sur Projeter &gt; Ajouter un affichage sans fil</li> <li>Sélectionnez l'écran dans la liste des appareils trouvés, puis suivez les instructions à l'écran.</li> </ul> </li> </ul> |

| Problème                                                                                                    | Solutions                                                                                                    |  |  |
|----------------------------------------------------------------------------------------------------|----------------------------------------------------------------------------------------------------|--|--|
| Lorsque vous utilisez Miracast, le<br>texte sur votre écran est flou ou<br>les images tremblotent.                                                 | REMARQUE Il se peut que la projection de vidéos ou de jeux sur l'écran ne fonctionne pas bien.                                                                                                    |  |  |
|                                                                                                    | <ul> <li>Si vous utilisez Miracast, rapprochez l'ordinateur de l'écran ou du côté de l'écran où est installé le dispositif iQ.</li> <li>Réduisez la résolution de l'écran sur votre ordinateur Windows 8.1 et 10. <ul> <li>a. Sur votre ordinateur, faites glissez l'écran à partir du côté droit, puis tapez sur Rechercher.</li> <li>OU</li> <li>À l'aide d'une souris, pointez sur le coin inférieur droit de l'écran, déplacez le pointeur vers le haut, puis cliquez sur Rechercher.</li> <li>b. Saisissez Résolution d'écran dans la case de recherche, puis sélectionnez Paramètres d'affichage.</li> <li>c. Utilisez le curseur Résolution pour choisir une plus petite résolution d'écran.</li> </ul> </li> </ul> |  |  |
| Lorsque vous utilisez Miracast, le<br>son est lu sur l'ordinateur plutôt<br>que sur l'écran.                                                       | <ul> <li>Débranchez l'écran, puis rebranchez-le.</li> <li>Assurez-vous que l'écran est sélectionné en tant que périphérique audio par défaut.         <ul> <li>Sur votre ordinateur, faites glissez l'écran à partir du côté droit, puis tapez sur <b>Rechercher</b>.</li> <li>OU                       À l'aide d'une souris, pointez sur le coin inférieur droit de l'écran, déplacez le pointeur vers le haut, puis cliquez sur <b>Rechercher</b>.</li></ul></li></ul>                                                                                                    |  |  |
| Les problèmes persistent même<br>après que vous avez redémarré<br>votre ordinateur et veillé à ce qu'il<br>soit sur le même réseau que<br>l'écran. | Contactez votre administrateur système. Il se peut que le réseau doive être<br>configuré pour autoriser le partage d'écran et d'autres fonctionnalités iQ.<br>L'administrateur système doit aussi veiller à ce que la communication entre<br>appareils ne soit pas intentionnellement bloquée.                                                                                                    |  |  |
#### Annexe A

# **Utiliser l'application SMART kapp**

| Installer l'application et la lancer pour la première fois | 67 |
|------------------------------------------------------------|----|
| Exigences relatives à l'appareil                           | 67 |
| Installer l'application                                    | 68 |
| Lancer l'application pour la première fois                 | 68 |
| Connecter et déconnecter l'application                     | 69 |
| Connexion                                                  | 69 |
| Déconnexion                                                | 70 |
| Reprendre une session précédente                           |    |
| Écrire, effacer et afficher des notes                      | 72 |
| Écrire et effacer des notes sur l'écran                    | 72 |
| Écrire et effacer des notes dans l'application             | 72 |
| Afficher des notes                                         | 73 |
| Utiliser l'affichage radar                                 | 74 |
| Retourner à l'affichage actuel de l'hôte                   | 74 |
| Enregistrer et travailler avec des copies d'écran          | 74 |
| Enregistrer des copies d'écran sur l'application           | 75 |
| Afficher des copies d'écran                                | 75 |
| Exporter des copies d'écran                                | 76 |
| Supprimer des copies d'écran                               | 78 |
| Partager des sessions                                      |    |
| Partager des sessions                                      | 79 |
| Paramétrer le type de lien de la session partagée          | 80 |
| Sécuriser les sessions partagées                           |    |
| Arrêter de partager                                        |    |
| Se connecter à une autre session                           |    |
|                                                            |    |

Cette annexe explique comment utiliser l'application SMART kapp avec l'écran.

# Installer l'application et la lancer pour la première fois

Vous pouvez télécharger et installer l'application SMART kapp en vous rendant sur l'App Store d'Apple ou sur Google Play, ou vous pouvez installer l'application sur votre appareil mobile en scannant le code QR de votre écran.

#### Exigences relatives à l'appareil

Assurez-vous que votre appareil mobile réponde à ces exigences avant d'installer

l'application SMART kapp :

| Type d'appareil | Conditions                                                                                                    |
|-----------------|----------------------------------------------------------------------------------------------------|
| Apple           | Système d'exploitation iOS 9 ou supérieur<br>50 Mo de stockage<br>iPhone 4S ou plus récent<br>iPad de troisième génération ou plus récent<br>iPad mini de première génération ou plus récent<br>iPod touch de cinquième génération ou plus récent                              |
| Android         | Système d'exploitation Android 4.4.4 (KitKat) ou une version plus récente<br>50 Mo de stockage (interne ou carte SD)<br>1024 Mo de RAM<br>Résolution d'écran 720p ou supérieure<br>Bluetooth® 2.1 + EDR<br>Caméra orientée vers l'arrière de 3 mégapixels ou plus (recommandé) |

#### Installer l'application

#### Pour installer l'application

1. Rendez-vous sur l'App Store d'Apple ou sur Google Play sur votre appareil mobile et cherchez **SMART kapp**.

OU

Lancez l'application de lecture de code QR sur votre appareil mobile, puis maintenez la caméra orientée vers l'arrière de votre appareil mobile au-dessus du code QR de l'appareil pour le scanner.

L'App Store d'Apple ou Google Play s'ouvre.

2. Téléchargez et installez l'application.

Lancer l'application pour la première fois

#### Pour lancer l'application pour la première fois

1. Lancez l'application SMART kapp sur votre appareil mobile.

Le didacticiel de l'application apparaît.

2. Faites glisser l'écran à l'aide de commandes tactiles pour naviguer dans le didacticiel.

Écran précédent

<<<<<

Écran suivant

3. Tapez sur Fermer quand vous avez fini le didacticiel.

L'écran d'accueil de l'application apparaît.

CONSEIL

Si vous voulez revoir le didacticiel, effectuez les opérations suivantes :

- Sur un appareil mobile Apple, tapez sur Paramètres <sup>(2)</sup> sur l'écran d'accueil de l'application, puis sélectionnez Didacticiel.
- Sur un appareil mobile Android, tapez sur Menu, sélectionnez Paramètres , puis sélectionnez Didacticiel.

### Connecter et déconnecter l'application

L'application SMART kapp vous permet de connecter votre appareil mobile à un écran, puis d'effectuer les opérations suivantes :

- Afficher sur votre appareil mobile les notes que vous écrivez sur l'écran
- Enregistrer et exporter vos notes
- Démarrer une session et inviter d'autres personnes à vous rejoindre et à collaborer

#### Connexion

Commencez une session en connectant votre appareil mobile à un écran.

#### 

Assurez-vous que votre appareil mobile est équipé de la version la plus récente de l'application afin de tirer le meilleur parti de l'application SMART kapp et de pouvoir accéder à toutes les fonctionnalités les plus récentes. Il se peut que certaines fonctionnalités répertoriées dans cette documentation ne soient pas disponibles avec les anciennes versions de l'application.

Un code QR est une espèce de code à barres. Si votre appareil mobile dispose d'une caméra orientée vers l'arrière et d'une application permettant de lire les codes QR, vous pouvez scanner des codes QR tels que celui de l'écran. Votre appareil mobile exécute alors les commandes des codes QR. Généralement, les commandes des codes QR affichent des messages ou ouvrent des pages Web.

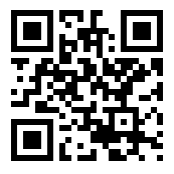

#### Pour se connecter par code QR

1. Lancez l'application SMART kapp sur votre appareil mobile.

 Tenez la caméra orientée vers l'arrière de votre appareil mobile au-dessus du code QR de l'écran de manière à ce que code QR apparaisse au centre de l'écran de l'application.

L'application connecte votre appareil mobile à l'écran.

#### CONSEIL

Si l'application ne connecte pas votre appareil mobile à l'écran, approchez ou éloignez votre appareil mobile de l'écran de manière à ce que l'application puisse capturer le code QR.

#### 

Certains appareils mobiles Android nécessitent que vous acceptiez une demande d'association pour vous connecter à l'écran. Faites défiler l'écran jusqu'en bas pour accéder au tiroir de notification et accepter la demande d'association.

#### Déconnexion

L'application se déconnecte de la session en cours dans les situations suivantes :

- Lorsque vous fermez l'application
- Automatiquement après une période d'inactivité
- Si l'écran est hors de la portée de communication Bluetooth de votre appareil mobile, qui est d'environ 10 m

#### 

 Lorsque vous connectez un appareil mobile Android à l'écran, une icône apparaît dans la zone de notification de l'appareil. Cette icône indique quand l'appareil mobile est connecté à l'écran :

|     | ]   |     |
|-----|-----|-----|
|     |     |     |
| Cor | nne | cté |

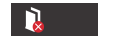

Déconnecté

• Lorsque vous vous déconnectez, l'application SMART kapp effectue une ultime copie d'écran de l'écran si le contenu a été modifié depuis la dernière copie d'écran.

#### Pour déconnecter manuellement l'application

Tapez sur **Déconnexion** dans le coin supérieur gauche de l'écran de l'application SMART kapp, puis tapez sur **Déconnexion**.

OU

Tapez sur **Déconnexion** sur l'écran.

#### Reprendre une session précédente

Vous pouvez facilement reprendre là où vous en étiez resté lors d'une précédente session SMART kapp. Vous pouvez reprendre l'une de vos précédentes sessions à partir de la dernière copie d'écran effectuée lors d'une session. Le fait que votre précédente session se soit déroulée sur un tableau SMART kapp ou un écran interactif SMART Board n'a aucune importance.

#### 

- Lorsque vous reprenez une précédente session, le contenu de cette précédente session remplace le contenu actuel de votre écran. Ce contenu n'est pas définitivement effacé. Il réapparaîtra une fois que vous vous serez déconnecté de la session que vous avez reprise.
- Lorsque vous reprenez une session, toutes les copies d'écran de cette précédente session sont également disponibles. Cependant, en tant qu'hôte de la session, vous êtes le seul en mesure de voir ces copies d'écran. Si vous invitez des participants distants à rejoindre la session que vous avez reprise, ceux-ci n'auront pas accès aux copies d'écran effectuées lors de la précédente session.

#### Pour reprendre une précédente session sur un appareil mobile iOS

- 1. Si vous êtes actuellement dans une session, déconnectez-vous (voir *Déconnexion* Auf der vorherigen Seite).
- 2. Tapez sur Sessions 🔍.

L'écran Sessions apparaît.

Faites glisser le doigt vers la droite sur la session que vous voulez et tapez sur Reprendre.
OU

Dans la bibliothèque de copies d'écran, sélectionnez la session dont vous voulez

reprendre l'affichage, puis tapez sur **Reprendre** .

Le lecteur de code QR apparaît.

4. Scannez le code QR de l'écran.

La dernière copie d'écran de votre session s'affiche sur l'écran et sur votre appareil mobile. Vous pouvez alors inviter d'autres personnes à rejoindre la session que vous reprenez, comme vous le feriez avec une session ordinaire.

#### Pour reprendre une précédente session sur un appareil mobile Android

- Si vous êtes actuellement dans une session, déconnectez-vous (voir Déconnexion auf Seite 70).
- 2. Tapez sur **Sessions** .

L'écran Sessions apparaît.

 Pour la session que vous voulez reprendre, tapez sur Menu , puis sélectionnez Reprendre.

OU

Dans la bibliothèque de copies d'écran, sélectionnez la session dont vous voulez

reprendre l'affichage, puis tapez sur **Reprendre** .

Le lecteur de code QR apparaît.

4. Scannez le code QR de l'écran.

La dernière copie d'écran de votre session s'affiche sur l'écran et sur votre appareil mobile. Vous pouvez alors inviter d'autres personnes à rejoindre la session que vous reprenez, comme vous le feriez avec une session ordinaire.

### Écrire, effacer et afficher des notes

Vous pouvez écrire et effacer des notes sur l'écran comme vous le feriez sur un tableau effaçable à sec traditionnel. Vous pouvez afficher vos notes sur l'écran ou dans l'application.

#### Écrire et effacer des notes sur l'écran

Vous pouvez écrire et effacer des notes sur l'écran comme vous le feriez sur un tableau effaçable à sec traditionnel. Pour plus d'informations, voir *Écrire, dessiner et effacer* auf Seite 14.

#### CONSEIL

Utilisez votre doigt pour effectuer un panoramique vers la gauche ou la droite sur le tableau afin d'accéder à plus d'espace de tableau blanc.

#### Écrire et effacer des notes dans l'application

En plus d'écrire et d'effacer des notes sur l'écran, vous pouvez écrire ou effacer des notes dans l'application. Lorsque vous écrivez ou effacez des notes dans l'application, les modifications apparaissent automatiquement sur l'écran.

#### Pour écrire et effacer des notes dans l'application

- 1. Connectez votre appareil mobile à l'écran (voir *Connecter et déconnecter l'application* auf Seite 69).
- 2. Tapez sur Mode Dessin O.
- 3. Tapez sur les boutons en bas de l'écran, puis utilisez vos doigts pour écrire, effacer, effectuer un panoramique ou zoomer.

|                                          | Écrire à l'encre noire                                                                                        |
|------------------------------------------|----------------------------------------------------------------------------------------------------|
|                                          | Écrire à l'encre rouge                                                                                        |
| $\bigcirc$                               | Effacer                                                                                                    |
| E Como Como Como Como Como Como Como Com | Effectuez des panoramiques et des zooms à l'aide de commandes tactiles (voir <i>Afficher des notes</i> unten) |

4. Tapez sur **Terminé** pour retourner au mode d'affichage.

#### Afficher des notes

Au cours d'une session, vous pouvez consulter sur votre appareil mobile les notes que vous avez écrites sur l'écran. Au fur et à mesure que vous écrivez ou effacez des notes, les modifications apparaissent automatiquement sur votre appareil mobile.

Par défaut, votre appareil mobile affiche la totalité de la surface d'écriture du tableau. Vous pouvez utiliser des commandes tactiles pour effectuer des zooms avant et arrière ainsi que des panoramiques :

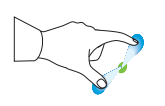

Zoom avant

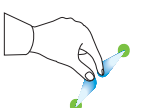

Zoom arrière

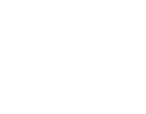

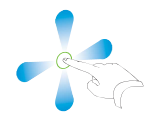

Panoramique

#### 

Quand vous effectuez un zoom avant ou arrière, des lignes de grille apparaissent sur la surface d'écriture pour indiquer le niveau de grossissement.

#### Utiliser l'affichage radar

L'affichage radar donne un aperçu de la totalité du tableau blanc. L'affichage radar est uniquement visible sur l'écran. Utilisez l'affichage radar pour voir rapidement une partie différente du tableau blanc.

#### Pour utiliser l'affichage radar

Touchez le tableau blanc vers le bas de l'écran.

L'affichage radar apparaît.

#### Pour afficher rapidement du contenu à l'aide de l'affichage radar

- 1. Utilisez votre doigt pour déplacer l'affichage radar vers la gauche ou la droite afin de voir la totalité de la surface d'écriture.
- 2. Tapez sur la zone que vous voulez présenter.

L'écran affiche la zone que vous avez sélectionnée.

#### Pour masquer l'affichage radar

L'affichage radar disparaît après cinq secondes.

#### Retourner à l'affichage actuel de l'hôte

Lorsque vous suivez la présentation dans votre navigateur Internet ou dans l'application SMART kapp, vous pouvez afficher une partie de la surface d'écriture différente de celle que l'hôte présente.

#### Pour retourner à l'affichage actuel de l'hôte

Dans l'application SMART kapp ou dans le navigateur Internet, sélectionnez Suivre l'hôte.

### Enregistrer et travailler avec des copies d'écran

Lorsque vous écrivez des notes sur un écran, il se peut que vous vouliez enregistrer des copies d'écran de vos notes de temps en temps au cours de la session.

Après avoir enregistré des copies d'écran, vous pouvez effectuer les opérations suivantes :

- Afficher les copies d'écran
- Exporter les copies d'écran en tant que fichiers JPEG ou PDF
- Supprimer les copies d'écran

#### Enregistrer des copies d'écran sur l'application

#### Pour enregistrer un copie d'écran

- 1. Ouvrez ou connectez-vous à une session (voir *Connecter et déconnecter l'application* auf Seite 69).
- 2. Tapez sur **Capturer** 🖸 sur l'écran.

OU

Tapez sur **Capturer** O dans l'application.

L'application enregistre une copie d'écran de vos notes.

Le bouton *Sessions* └ dans le coin inférieur droit de l'écran indique combien de copies d'écran ont été enregistrées lors de la session en cours.

#### Afficher des copies d'écran

Lorsque vous enregistrez une copie d'écran, l'application l'enregistre dans la bibliothèque de votre session. Accédez à votre session actuelle ou à la bibliothèque d'une précédente session pour afficher vos copies d'écran enregistrées.

#### CONSEIL

Vous pouvez utiliser les commandes tactiles de zoom et de panoramique lorsque vous affichez des copies d'écran (voir *Afficher des notes* auf Seite 73).

#### Pour afficher des copies d'écran de la session en cours

- 1. Effectuez une ou plusieurs copies d'écran lors de la session en cours (voir *Enregistrer des copies d'écran sur l'application* oben).
- 2. Sur un appareil mobile Apple, tapez sur **Sessions (**.

OU

Sur un appareil mobile Android, tapez sur **Sessions** .

L'écran Sessions apparaît.

3. Tapez sur la vignette d'une copie d'écran pour afficher la copie d'écran.

#### Pour afficher des copies d'écran de sessions précédentes

- Si vous êtes actuellement dans une session, déconnectez-vous (voir Déconnexion auf Seite 70).
- 2. Sur un appareil mobile Apple, tapez sur **Sessions (D**.

OU

Sur un appareil mobile Android, tapez sur **Sessions** [].

L'écran Sessions apparaît.

3. Sélectionnez une session pour afficher les copies d'écran enregistrées lors de cette session.

La bibliothèque des copies d'écran de la session apparaît.

4. Sélectionnez la vignette d'une copie d'écran pour afficher la copie d'écran.

#### Exporter des copies d'écran

Si vous voulez partager des copies d'écran de vos notes, vous pouvez utiliser l'application afin de les exporter, puis utiliser une application tierce sur votre appareil mobile afin de partager vos copies d'écran en tant que fichiers PDF ou JPEG.

#### Pour exporter un copie d'écran

- 1. Affichez la copie d'écran que vous voulez exporter (voir *Afficher des copies d'écran* Auf der vorherigen Seite).
- Sur un appareil mobile Apple, tapez sur Exporter, puis sélectionnez Enregistrer dans le Camera Roll <sup>1</sup>, Partager en tant que PDF ou un service de cloud.

OU

Sur un appareil mobile Android, tapez sur **Menu**, puis sélectionnez **Enregistrer dans le Camera Roll**, **Partager en tant que PDF** ou un service de cloud.

- 3. Si vous avez sélectionné **Partager en tant qu'image** ou **Partager en tant que PDF**, sélectionnez l'application que vous voulez utiliser afin de partager la copie d'écran.
- 4. Utilisez l'application sélectionnée pour partager l'instantané.

#### Pour exporter tous les copies d'écran enregistrés lors de la session en cours

- 1. Enregistrez une ou plusieurs copies d'écran lors de la session en cours (voir *Enregistrer des copies d'écran sur l'application* Auf der vorherigen Seite).
- 2. Tapez sur **Sessions**  $\square$ .

L'écran Sessions apparaît.

3. Sur un appareil mobile Apple, tapez sur **Exporter** 🗍.

OU

Sur un appareil mobile Android, tapez sur **Menu**, puis sélectionnez **Partager en tant qu'image** ou **Partager en tant que PDF**.

- 4. Sélectionnez l'application que vous voulez utiliser pour exporter les instantanés.
- 5. Utilisez l'application sélectionnée pour exporter les instantanés.
- Pour exporter tous les copies d'écran enregistrés lors d'une session précédente
  - Si vous êtes actuellement dans une session, déconnectez-vous (voir Déconnexion auf Seite 70).
  - 2. Sur un appareil mobile Apple, tapez sur **Sessions (**.

OU

Sur un appareil mobile Android, tapez sur **Sessions** 🖳

L'écran Sessions apparaît.

3. Sélectionnez une session pour afficher les copies d'écran enregistrées lors de cette session.

La galerie des copies d'écran de la session apparaît.

4. Sur un appareil mobile Apple, tapez sur **Exporter** 🗍.

OU

Sur un appareil mobile Android, tapez sur **Menu**, puis sélectionnez **Partager en tant que PDF**.

- 5. Sélectionnez l'application que vous voulez utiliser pour exporter les instantanés.
- 6. Utilisez l'application sélectionnée pour exporter les instantanés.

#### Supprimer des copies d'écran

Vous pouvez supprimer des copies d'écran une par une, ou supprimer une session entière ainsi que toutes ses copies d'écran enregistrées.

Pour supprimer un copie d'écran d'une session précédente

- Si vous êtes actuellement dans une session, déconnectez-vous (voir Déconnexion auf Seite 70).
- 2. Sur un appareil mobile Apple, tapez sur Sessions 🔍

OU

Sur un appareil mobile Android, tapez sur Sessions

L'écran Sessions apparaît.

3. Sélectionnez la session contenant la copie d'écran que vous voulez supprimer.

La galerie des copies d'écran de la session apparaît.

- 4. Sélectionnez la copie d'écran que vous voulez supprimer.
- 5. Tapez sur **Supprimer**  $\widehat{\square}$ , puis tapez sur **Supprimer**.

Pour supprimer une précédente session sur un appareil mobile iOS

- Si vous êtes actuellement dans une session, déconnectez-vous (voir Déconnexion auf Seite 70).
- 2. Tapez sur Session 🔍

L'écran Sessions apparaît.

- 3. Sélectionnez Modifier.
- 4. Tapez sur le bouton **Supprimer** 😑 de la session, puis tapez sur **Supprimer**.
- 5. Tapez sur **Terminé**.

#### Pour supprimer une précédente session sur un appareil mobile Android

- Si vous êtes actuellement dans une session, déconnectez-vous (voir Déconnexion auf Seite 70).
- 2. Tapez sur **Sessions**  $\square$ .

L'écran Sessions apparaît.

3. Tapez sur Menu , puis sélectionnez Sélectionner.

- 4. Sélectionnez la session.
- 5. Tapez sur **Supprimer**  $\overline{\mathbb{II}}$ , puis tapez sur **Supprimer**.

### Partager des sessions

Au cours d'une session, vous pouvez utiliser l'application SMART kapp pour inviter jusqu'à 250 personnes à voir vos notes sur leurs appareils mobiles ou fixes.

#### 

Vous ne pouvez partager des notes que tant que l'application SMART kapp est en cours d'exécution sur votre appareil mobile et que votre appareil mobile est connecté à un écran.

#### Partager des sessions

Lorsque vous partagez une session avec d'autres personnes, celles-ci peuvent taper ou cliquer sur un lien pour voir votre session dans leurs navigateurs Internet ; elles n'ont pas besoin d'installer des logiciels supplémentaires ni de configurer leurs appareils. Les autres personnes peuvent aussi choisir d'installer l'application SMART kapp sur leurs appareils mobiles et de l'utiliser afin de se connecter à votre session.

Au fur et à mesure que vous modifiez vos notes, les autres personnes voient ces changements en temps réel. Elles peuvent aussi effectuer des zooms avant ou arrière et enregistrer, afficher et exporter des copies d'écran.

#### 

• La visionneuse Web SMART kapp prend en charge les navigateurs suivants :

| Appareils mobiles | Safari pour système d'exploitation iOS 9 ou supérieur        |
|-------------------|--------------------------------------------------------------|
|                   | Chrome pour Android 39.0.2171.93 ou une version plus récente |
| Ordinateurs       | Internet Explorer <sup>®</sup> 10 ou plus récent             |
|                   | Chrome 39.0.2171.95 ou une version plus récente              |
|                   | Firefox® 34.0.5 ou plus récent                               |
|                   | Safari 8.0 ou une version plus récente                       |

- Vous ne pouvez partager des notes que tant que l'application SMART kapp est en cours d'exécution sur votre appareil mobile et que votre appareil mobile est connecté à un écran.
- Vous pouvez exporter des copies d'écran de notes enregistrées sans connecter votre appareil mobile à un écran (voir *Exporter des copies d'écran* auf Seite 76).

#### Pour partager votre session

- 1. Connectez votre appareil mobile à un écran (voir *Connecter et déconnecter l'application* auf Seite 69).
- 2. Tapez sur Inviter <sup>0+</sup>, puis sélectionnez Envoyer un lien.
- 3. Sélectionnez l'application que vous voulez utiliser pour envoyer l'invitation.
- 4. Utilisez l'application sélectionnée pour envoyer l'invitation.

#### Paramétrer le type de lien de la session partagée

Lorsque vous invitez d'autres personnes à rejoindre votre session, l'application leur envoie un lien dynamique par défaut. Lorsque vous utilisez un lien dynamique, l'application crée un nouveau lien chaque fois que vous envoyez une invitation à d'autres personnes pour qu'elles rejoignent votre session.

Vous pouvez aussi utiliser un lien statique. Un lien statique reste identique chaque fois que vous envoyez une invitation. Avec un lien statique, vous pouvez envoyer le lien avant le début des réunions pour simplifier leur démarrage.

Pour utiliser un lien statique au lieu d'un lien dynamique, modifiez les préférences de lien de l'invitation dans les paramètres de l'application.

#### Pour utiliser un lien statique

- 1. Si vous êtes actuellement dans une session, interrompez le partage de la session (voir *Arrêter de partager* Auf der gegenüberliegenden Seite).
- 2. Sur un appareil mobile Apple, tapez sur **Paramètres** 😟.

OU

Sur un appareil mobile Android, tapez sur **Menu**, puis sélectionnez **Paramètres**.

- 3. Sélectionnez Partage, puis sélectionnez Lien statique.
- 4. Vous pouvez aussi sélectionner **Envoyer un lien**, puis sélectionner une méthode pour envoyer le lien statique à d'autres personnes.

#### Sécuriser les sessions partagées

Dans l'application SMART kapp, vous pouvez ajouter une sécurité par mot de passe afin de protéger vos sessions avant d'envoyer un lien pour les partager. Les autres personnes devront utiliser le mot de passe que vous avez défini pour rejoindre votre session partagée.

#### Pour utiliser un mot de passe

1. Si vous êtes actuellement dans une session, interrompez le partage de la session (voir *Arrêter de partager* Auf der gegenüberliegenden Seite).

2. Sur un appareil mobile Apple, tapez sur **Paramètres** 😟.

OU

Sur un appareil mobile Android, tapez sur **Menu**, puis sélectionnez **Paramètres**.

3. Sélectionnez Partage, puis sélectionnez Mot de passe.

L'écran Saisissez le mot de passe apparaît.

- 4. Sélectionnez Exiger un mot de passe.
- 5. Saisissez jusqu'à 32 caractères pour le mot de passe.
- 6. Tapez sur **OK**.

#### Pour supprimer le mot de passe

- 1. Si vous êtes actuellement dans une session, interrompez le partage de la session (voir *Arrêter de partager* unten).
- 2. Sur un appareil mobile Apple, tapez sur **Paramètres** 😟.

OU

Sur un appareil mobile Android, tapez sur **Menu**, puis sélectionnez **Paramètres**.

3. Sélectionnez Partage, puis sélectionnez Mot de passe.

L'écran Saisissez le mot de passe apparaît.

- 4. Décochez l'option Exiger un mot de passe.
- 5. Tapez sur Terminé.

#### Arrêter de partager

Vous pouvez rester connecté à l'écran mais arrêter de partager la session en cours.

#### Pour arrêter de partager une session

- 1. Tapez sur **Inviter**  $\overset{Q^*}{\rightharpoonup}$ , puis tapez sur **Options**.
- 2. Tapez sur Arrêter de partager.
- 3. Tapez sur Arrêter de partager pour interrompre le partage de la session.

#### Se connecter à une autre session

Si une autre personne partage une session avec vous, vous pouvez vous connecter à cette session à l'aide de l'application SMART kapp sur votre appareil mobile. Une fois connecté, vous pouvez faire dans la session de l'autre personne tout ce que vous pouvez faire dans vos propres sessions :

- Écrire et effacer des notes
- Afficher des notes
- Enregistrer des copies d'écran des notes
- Partager des copies d'écran

Vous pouvez aussi connecter votre propre écran à la session, puis afficher vos notes et interagir avec elles à l'aide de l'écran. Les modifications que vous effectuez sur votre écran apparaissent automatiquement sur l'écran de l'autre personne. Les modifications effectuées sur son écran apparaissent sur le vôtre.

#### Pour se connecter à une autre session sur un appareil mobile

- 1. Sur votre appareil mobile, ouvrez l'invitation par e-mail que l'hôte de la session a envoyée.
- 2. Tapez sur le lien dans l'e-mail.

Si l'application SMART kapp est installée, celle-ci s'ouvre et affiche les notes que l'autre personne partage.

#### 

Si l'application SMART kapp n'est pas installée sur votre appareil mobile, suivez les instructions à l'écran pour l'installer.

#### Pour se connecter à une autre session sur un ordinateur fixe

- 1. Sur votre ordinateur, ouvrez l'invitation par e-mail que l'hôte de la session a envoyée.
- 2. Cliquez sur le lien dans l'e-mail.

L'application SMART kapp s'ouvre dans le navigateur par défaut de votre ordinateur et affiche les notes que l'autre personne partage.

#### Pour connecter votre propre écran à la session

1. À l'aide de votre appareil mobile, connectez-vous à la session à distance.

Vous serez invité à indiquer si vous voulez ouvrir la session dans l'application SMART kapp.

2. Ouvrez la session dans l'application SMART kapp.

 Sur un appareil mobile Apple, tapez sur Menu ..., puis sélectionnez Se connecter à kapp iQ.

OU

Sur un appareil mobile Android, tapez sur **Menu**, puis sélectionnez **Se connecter à kapp iQ**.

L'écran Se connecter à kapp iQ apparaît.

4. Tenez la caméra orientée vers l'arrière de votre appareil mobile au-dessus du code QR de l'écran de manière à ce que code QR apparaisse au centre de l'écran de l'application.

L'application connecte votre appareil mobile à l'écran. Les notes partagées par l'autre personne apparaissent sur l'écran.

Si l'application ne connecte pas votre appareil mobile à l'écran, approchez ou éloignez votre appareil mobile de l'écran de manière à ce que l'application puisse capturer le code QR.

- 5. Affichez les notes que partage l'autre personne et écrivez vos propres notes. Les autres participants à la session verront vos notes.
- 6. Tapez sur Déconnexion quand vous avez terminé.

# Chapitre B Foire aux questions concernant SMART Notebook Player

Foire aux questions concernant SMART Notebook Player sur l'écran85Foire aux questions concernant SMART Notebook Player sur les dispositifs IOS86

Cette annexe répond aux questions fréquemment posées sur SMART Notebook Player sur l'écran et sur les appareils iOS.

### Foire aux questions concernant SMART Notebook Player sur l'écran

| Pourquoi y a-t-il une<br>pause quand j'ouvre un<br>fichier SMART<br>Notebook ? | Les durées de chargement n'ont pas encore été optimisées.<br>Certains fichiers se chargent en 10 secondes, tandis que<br>d'autres mettent plus longtemps.                                                                                                    |
|--------------------------------------------------------------------------------|----------------------------------------------------------------------------------------------------|
|                                                                                | CONSEIL                                                                                                    |
|                                                                                | Tapez sur <b>Bibliothèque du Lecteur SMART Notebook</b><br>pour retourner à la bibliothèque, puis tapez sur la vignette du<br>fichier pour le rouvrir. Cela peut accélérer le chargement d'un<br>fichier.                                                                                                    |
| Où a disparu le contenu<br>Flash® ?                                            | L'application ne prend plus en charge le contenu Flash. Le<br>Lecteur SMART Notebook affiche un paramètre fictif là où se<br>trouve du contenu Flash sur une page. Consultez les <i>notes de</i><br><i>mise à jour du logiciel système SMART kapp iQ 2.5</i><br>(smarttech.com/kb/171135) pour plus d'informations. |
| Pourquoi tous les outils<br>SMART Notebook<br>n'apparaissent-ils pas ?         | L'interface du Lecteur SMART Notebook est conçue pour<br>minimiser les distractions et pour maximiser le contenu affiché.<br>Certains outils de création de contenu ont été supprimés. C'est<br>la même différence qu'entre Adobe® Acrobat® Reader® et la<br>version complète d'Adobe Acrobat.                      |

# Foire aux questions concernant SMART Notebook Player sur les dispositifs IOS

| Le Lecteur SMART<br>Notebook est-il gratuit ?                                                                          | Le Lecteur Notebook est en téléchargement gratuit. Un<br>abonnement à la suite pédagogique SMART est nécessaire<br>pour accéder à un certain nombre de fonctionnalités, comme le<br>contrôle des fichiers SMART Notebook à partir de l'appareil<br>mobile.                                                                          |
|----------------------------------------------------------------------------------------------------|----------------------------------------------------------------------------------------------------|
| Comment me connecter<br>au Lecteur SMART<br>Notebook ?                                                                 | Connectez-vous avec le même compte SMART que celui que<br>vous utilisez pour vous connecter à la suite pédagogique<br>SMART.                                                                                                    |
| Comment mes fichiers<br>SMART Notebook sont-ils<br>apparus dans le Lecteur<br>Notebook ?                               | Les fichiers SMART Notebook étaient partagés sur le tableau à<br>l'aide de la fonctionnalité Partager sur le tableau du logiciel<br>SMART Notebook 17 ou une version ultérieure. Voir <i>Pour ouvrir</i><br><i>des fichiers SMART Notebook à l'aide de Partager sur le</i><br><i>tableau</i> auf Seite 26 pour plus d'informations. |
| Puis-je utiliser un service<br>de cloud comme Google<br>Drive™ afin de télécharger<br>des fichiers SMART<br>Notebook ? | Pas pour l'instant. SMART cherche une solution pour y remédier.                                                                                                    |
| L'appareil mobile et<br>l'écran doivent-ils être sur<br>le même réseau ?                                               | Non. L'appareil mobile et l'écran peuvent être connectés à des réseaux différents.                                                                                                    |

### Chapitre C Identifier votre écran

### Identifiez votre écran

#### Pour identifier votre écran

1. Appuyez sur **Entrée** sur le panneau de commande avant.

Une liste des sources d'entrée apparaît.

 Si la liste des sources d'entrée n'inclut pas SMART MX e<sup>3</sup>, l'écran est un écran interactif SMART Board de série MX. L'écran comporte un dispositif iQ installé.

Si la liste des sources d'entrée inclut SMART MX e<sup>3</sup>, l'écran est un écran interactif SMART Board de série MX100. L'écran inclut l'expérience e<sup>3</sup>.

#### SMART TECHNOLOGIES

smarttech.com/support smarttech.com/contactsupport smarttech.com/fr/kb/171284